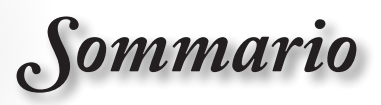

| -B Sommario                                         | 1    |
|-----------------------------------------------------|------|
|                                                     | 3    |
| Informazioni sulla sicurezza                        | 3    |
| Precauzioni                                         | 4    |
| Avvisi per la protezione degli occhi                | 6    |
| -The Introduzione                                   | 7    |
| Contenuti della confezione                          | 7    |
| Accessori standard                                  | 7    |
| Accessori optional                                  | 7    |
| Descrizione del prodotto.                           | 8    |
| Unità principale                                    | 8    |
| Porte di collegamento                               | 9    |
| Telecomando                                         | . 10 |
| -E Installazione                                    | 11   |
| Collegamento del proiettore                         | .11  |
| Collegamento al notebook                            | . 11 |
| Collegamento ad origini video                       | . 12 |
| Accensione e spegnimento del proiettore             | 13   |
| Accensione del proiettore                           | . 13 |
| Spegnimento del proiettore                          | . 14 |
| Indicatore di avviso                                | . 14 |
| Regolazione dell'immagine proiettata                | 15   |
| Regolazione dell'altezza del proiettore             | . 15 |
| Regolazione della posizione dell'immagine verticale | . 15 |
| Regolazione delle dimensioni dell'immagine (1080p)  | . 16 |
| Comandi utente                                      | 17   |
| Telecomando                                         | .17  |
| Menu OSD (On Screen Display)                        | 19   |
| Come funziona                                       | . 19 |
| Struttura del menu                                  | 20   |
| IMMAGINE                                            | . 22 |
| Immagine   Avanzate                                 | . 24 |
| Immagine   Avanzate   PureEngine                    | . 26 |
| Immagine   Avanzate   Impostazioni colore           | . 27 |
| Display                                             | .29  |
| Display   5D                                        | 24   |
| Sistema I IMPOSTAZIONI I AMPAD                      | 36   |
| Imnosta                                             | 38   |
| Imposta I Lingua                                    | .40  |
| Imposta   Origine input                             | .41  |
| Imposta   Imposta HDMI Link                         | . 42 |
| Imposta   Segnale(VGA/Component)                    | .43  |

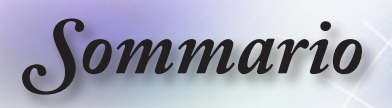

| Imposta   Segnale(Video)                    |    |
|---------------------------------------------|----|
| IMPOSTA   AVANZATE                          |    |
| - Appendici                                 |    |
| Risoluzione dei problemi                    | 46 |
| Immagine                                    |    |
| Altro                                       |    |
| LED indicatore di stato del proiettore      |    |
| Telecomando                                 |    |
| Sostituzione della lampada                  | 50 |
| Modalità di compatibilità                   | 53 |
| Compatibilità video                         |    |
| Descrizione dettaglio temporizzazione video | 53 |
| Compatibilità computer - standard VESA      | 54 |
| Segnale in ingresso per HDMI/DVI-D          | 55 |
| Tabella di compatibilità video 3D reale     |    |
| Comandi ed Elenco funzioni Protocollo RS232 | 57 |
| Assegnazioni pin RS232 (lato proiettore)    | 57 |
| Elenco funzioni Protocollo RS232            |    |
| Marchi                                      | 62 |
| Installazione su soffitto                   | 63 |
| Sedi dell'azienda Optoma                    | 64 |
| Normative ed avvisi sulla sicurezza         | 66 |
|                                             |    |

1.46

Avvertenze per l'uso

# Informazioni sulla sicurezza

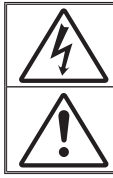

Il simbolo del fulmine, all'interno di un triangolo equilatero, è inteso per avvisare l'utente della presenza di "tensioni pericolose" non isolate all'interno del prodotto, che possono essere di potenza tale da costituire un pericolo di elettrocuzione per le persone.

Il punto esclamativo inserito in un triangolo equilatero indica all'utente la presenza di importanti istruzioni relative al funzionamento e alla manutenzione (riparazione) nella documentazione acclusa all'apparecchio.

AVVISO: PER RIDURRE IL RISCHIO DI INCENDI O DI SCOSSE ELETTRICHE NON ESPORRE QUESTO APPARATO A PIOGGIA OD UMIDITÀ. ALL'INTERNO SONO PRESENTI VOLTAGGI PERICOLOSAMENTE ALTI. NON APRIRE LA COPERTURA. RIVOLGERSI ESCLUSIVAMENTE A PERSONALE QUALIFICATO PER LE RIPARAZIONI.

#### Limiti sulle emissioni per i dispositivi di Classe B

Questo apparecchio digitale di Classe B ottempera tutti i requisiti delle normative canadesi per gli apparecchi che causano interferenze.

#### Importanti istruzioni per la sicurezza

- Non ostruire le fessure di ventilazione. Per garantire un funzionamento affidabile del proiettore e per proteggerlo dal surriscaldamento, si consiglia di installare l'apparecchio in un punto in cui la ventilazione non venga bloccata. Per esempio, non collocare il proiettore su un tavolo da caffè, su un divano o su un letto, ecc. Non posizionarlo in uno spazio chiuso, come una libreria o un armadio, che possa limitare la circolazione dell'aria.
- Non usare il proiettore vicino all'acqua o in presenza di umidità. Per ridurre il rischio d'incendi e/o di elettrocuzioni non esporre il proiettore a pioggia o umidità.
- Non installare vicino a sorgenti di calore tipo radiatori, valvole o regolatori di calore, fornelli, stufe o altri apparati che producono calore (amplificatori inclusi).
- 4. Per la pulizia utilizzare soltanto un panno asciutto.
- 5. Usare solamente attacchi/accessori specificati dal produttore.
- Non usare l'unità se è stata danneggiata fisicamente o se è stata usata in modo non appropriato.

I danni/abusi fisici sono i seguenti (senza limitazione a questi):

Unità lasciata cadere.

- Cavo di alimentazione o spina danneggiata.
- Liquido versato nel proiettore.
- Proiettore esposto a pioggia o a umidità.

Qualcosa caduto nel proiettore o libero al suo interno. Non tentare di aggiustare da soli il proiettore. L'apertura e la rimozione delle coperture può esporre al contatto con parti in cui sono presenti voltaggi pericolosi o ad altri rischi. Prima di inviare il proiettore per la riparazione, contattare Optoma.

- Non lasciare che oggetti o liquidi penetrino nel proiettore. Essi potrebbero entrare in contatto con punti di tensione pericolosi e provocare incendi o scosse elettriche.
- Fare riferimento alle etichette apposte sul proiettore per gli avvisi sulla sicurezza.
- 9. L'unita deve essere riparata esclusivamente da personale adeguato.

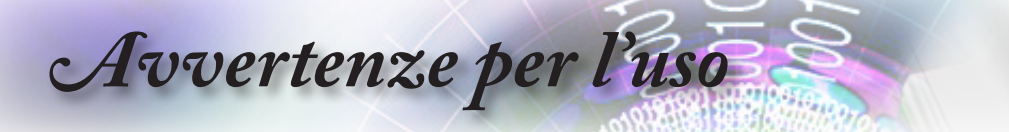

## Precauzioni

|                   | Attener<br>istruzio<br>questa | si a tutte le avvertenze, precauzioni ed<br>ni per la manutenzione raccomandate in<br>guida.                                                                                                    |
|-------------------|-------------------------------|----------------------------------------------------------------------------------------------------|
|                   | Avviso-                       | Non guardare nell'obiettivo del proiettore quando<br>la lampada è accesa. La luce abbagliante può<br>danneggiare gli occhi                                                                                                    |
|                   | Avviso-                       | Per ridurre il rischio di incendi o di scosse<br>elettriche, non esporre questo proiettore a pioggia<br>o umidità.                                                                                                    |
|                   | Avviso-                       | Non aprire o smontare il prodotto perché si<br>possono subire scosse elettriche.                                                                                                    |
|                   | Avviso-                       | Permettere all'unità di raffreddarsi quando si<br>sostituisce la lampada. Seguire le istruzioni<br>fornite a pagina 50.                                                                                                    |
|                   | Avviso-                       | Questo proiettore rileva automaticamente la<br>durata della lampada. Assicurarsi di cambiare la<br>lampada quando il prodotto mostra i messaggi<br>d'Avviso.                                                                                                    |
|                   | Avviso-                       | Dopo avere sostituito il modulo lampada (fare<br>riferimento alle pagine 36-37), ripristinare<br>la funzione "Ripristino lampada" dal menu OSD:<br>"Sistema/Impostazioni lampada".                                                                                |
|                   | Avviso-                       | Quando si spegne il proiettore, assicurarsi che il<br>ciclo di raffreddamento sia completato prima di<br>scollegare l'alimentazione. Lasciare raffreddare il<br>proiettore per almeno 90 secondi.                                                                 |
| a<br>e            | Avviso-                       | Non usare il copriobiettivo quando il proiettore è in funzione.                                                                                                    |
| ta<br>la,<br>dura | Avviso-                       | Quando la lampada sta per raggiungere il termine<br>della sua durata, sullo schermo apparirà il<br>messaggio "Sostituzione suggerita!".<br>Mettersi in contatto con il rivenditore oppure con<br>il Centro assistenza per sostituire al più presto la<br>lampada. |

- N<u>ota</u>
- Quando la lampada raggiunge il termine della sua durata, il proiettore non si riaccenderà finché non è stata sostituita la lampada. Per sostituire la lampada, attenersi alla procedura descritta nella sezione "Sostituzione della lampada" a pagina 50.

# Avvertenze per l'uso

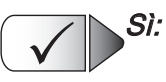

- Spegnere e staccare la spina dalla presa di corrente prima di pulire il prodotto.
- Usare un panno morbido inumidito con un detergente neutro per pulire le coperture.
- Scollegare la spina dalla presa di corrente CA se il prodotto non è usato per periodi prolungati.

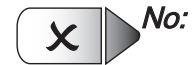

- Bloccare le fessure e le aperture sulla copertura designate a fornire la ventilazione.
- Usare detergenti abrasivi, cere o solventi per pulire l'unità.
- Usare l'unità nelle seguenti condizioni:
  - In luoghi estremamente caldi, freddi o umidi.
    - Assicurarsi che la temperatura ambiente sia compresa tra 5 - 40°C
    - Umidità relativa a 10 85% (massima), senza condensa
  - In aree soggette a polvere e sporcizia eccessiva.
  - Vicino a qualsiasi apparecchiatura che generi un forte campo magnetico.
  - Alla luce diretta del sole.

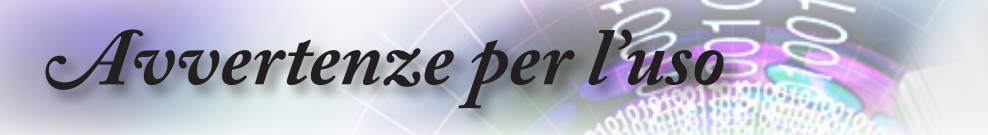

# Avvisi per la protezione degli occhi

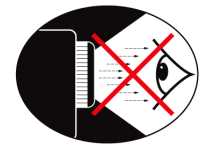

- Evitare di fissare il fascio di luce del proiettore. Tenere sempre il fascio di luce alle proprie spalle.
- Quando il proiettore è usato in un'aula scolastica, controllare in modo adeguato gli studenti che sono chiamati ad indicare qualcosa sullo schermo.
- Per ridurre il consumo energetico della lampada, usare tende e tapparelle per ridurre la luce nella stanza.

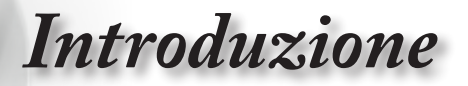

# Contenuti della confezione

Estrarre dall'imballo i contenuti della confezione e ispezionare tutte le parti per accertarsi che non manchi nessuno degli elementi elencati in basso. Se manca qualcosa, rivolgersi al Centro assistenza clienti Optoma.

### Accessori standard

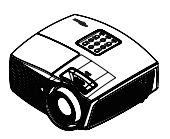

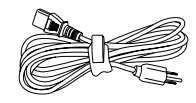

Proiettore

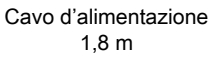

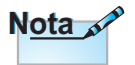

Gli accessori optional variano in base al modello, alle specifiche e alla regione.

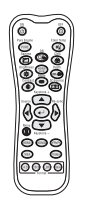

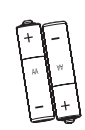

Telecomando

2 batterie AAA

### Accessori optional

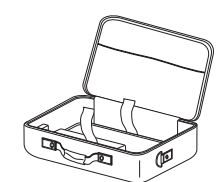

Custodia

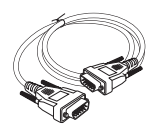

Cavo VGA

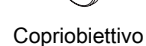

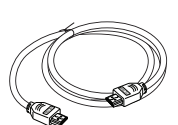

Cavo HDMI

Documentazione:

- Manuale dell'utente
- Scheda di garanzia
- Guida introduttiva

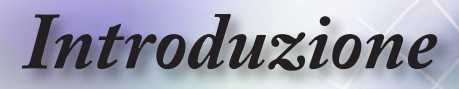

# Descrizione del prodotto

Unità principale

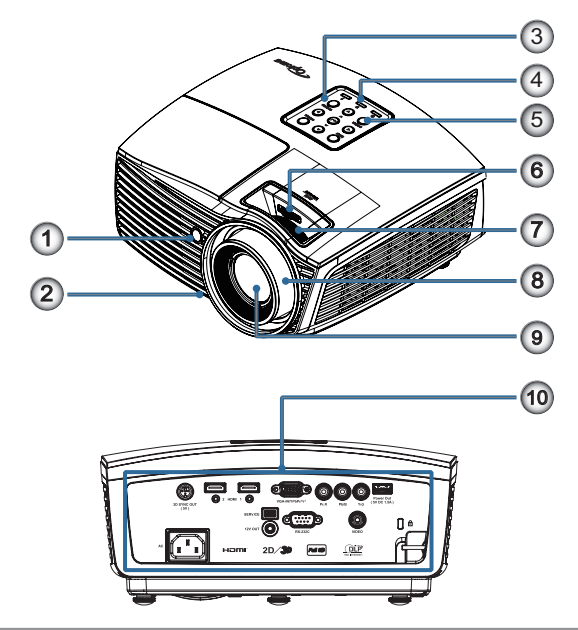

- 1. Ricevitore IR
- 2. Piedino di regolazione dell'inclinazione
- 3. Tasti di funzione
- 4. Indicatori LED
- 5. Tasto Power
- 6. SPOSTAMENTO OBIETTIVO
- 7. Zoom
- 8. Fuoco
- 9. Obiettivo
- 10. Porte di collegamento

# Introduzione

### Porte di collegamento

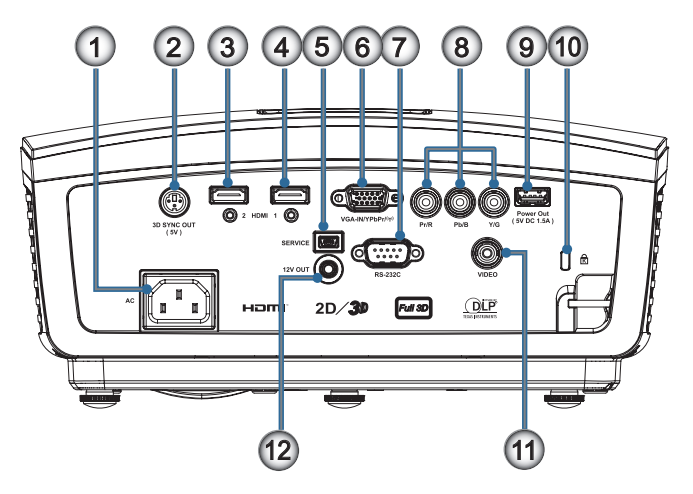

- 1. Presa di alimentazione
- 2. Connettore uscita sincronia 3D (5 V)
- 3. Connettore HDMI 2 (v1.4a 3D supportato)
- 4. Connettore HDMI 1 (v1.4a 3D supportato)
- 5. USB per aggiornamento firmware
- 6. VGA-IN/YPbPr/ ((†))
- 7. Connettore RS-232 (9 pin)
- 8. Connettore di ingresso video component (YPbPr)
- 9. USB per alimentazione (5 V a 1,5 A)
- 10. Dispositivo di sicurezza Kensington
- 11. Connettore input video composito
- 12. 12V OUT (connettore mini a 12 V, 500 mA, da 3,5 mm)

-- Italiano

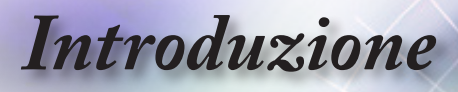

### Telecomando

- 1. Accensione
- 2. DynamicBlack
- 3. PureEngine
- 4. Gamma
- 5. HDMI Link
- 6. Luminosità
- 7. Contrasto
- 8. Modalità
- 9. Origine / <
- 10. Menu
- 11. HDMI1
- 12. HDMI2
- 13. VGA
- 14. 4:3
- 15. 16:9
- 16. Spegnimento
- 17. Temp. colore
- 18. Colore
- 19. Profondità
- 20. Formato 3D
- 21. Correzione + / A
- 22. Sincronizzazione / >
- 23. Invio
- 24. Correzione / V
- 25. YPbPr
- 26. Video
- 27. Nativo
- 28. LBX

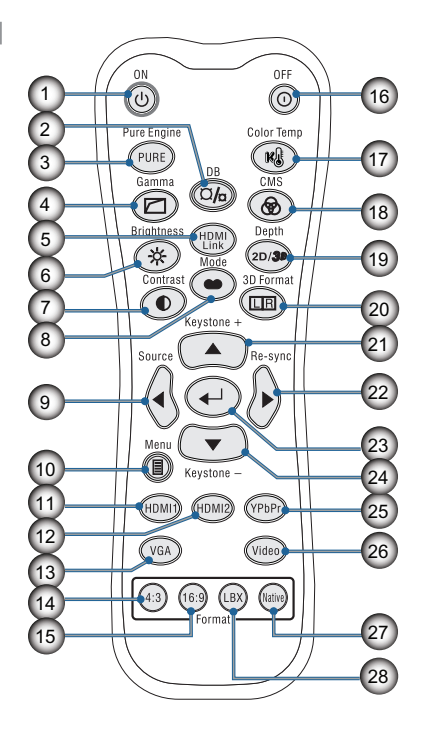

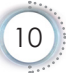

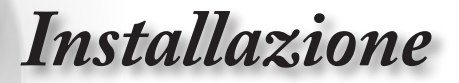

# Collegamento del proiettore

### Collegamento al notebook

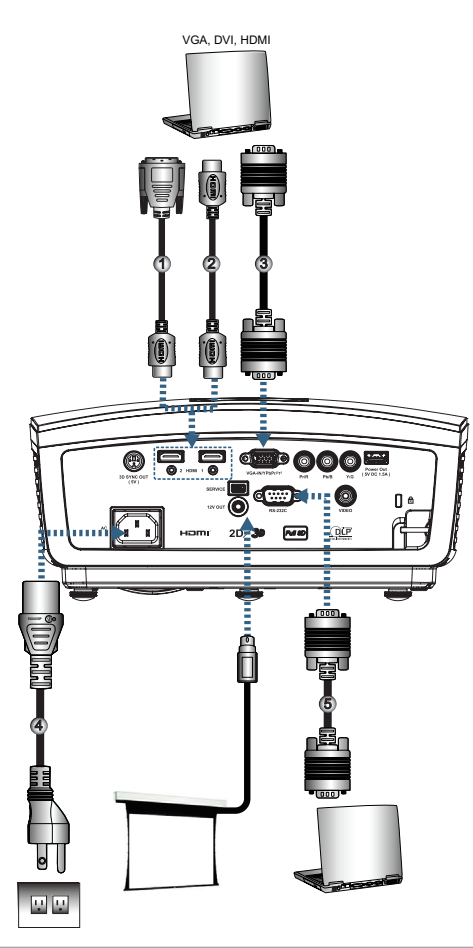

|   | _ |                                          |
|---|---|------------------------------------------|
| ( | • | 1Cavo DVI/HDMI (accessorio optional)     |
| I | 2 | 2Cavo HDMI (accessorio optional)         |
| I | 3 | 3 Cavo input audio (accessorio optional) |
| I | 2 | 4Cavo di alimentazione                   |
| I | Ę | 5Cavo RS232 (accessorio optional)        |
|   |   |                                          |

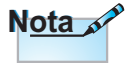

A causa delle differenze nelle applicazioni in ciascun paese, alcune zone potrebbero avere accessori diversi. -- Italiano

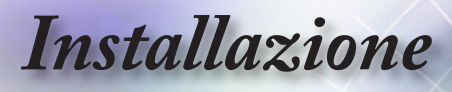

### Collegamento ad origini video

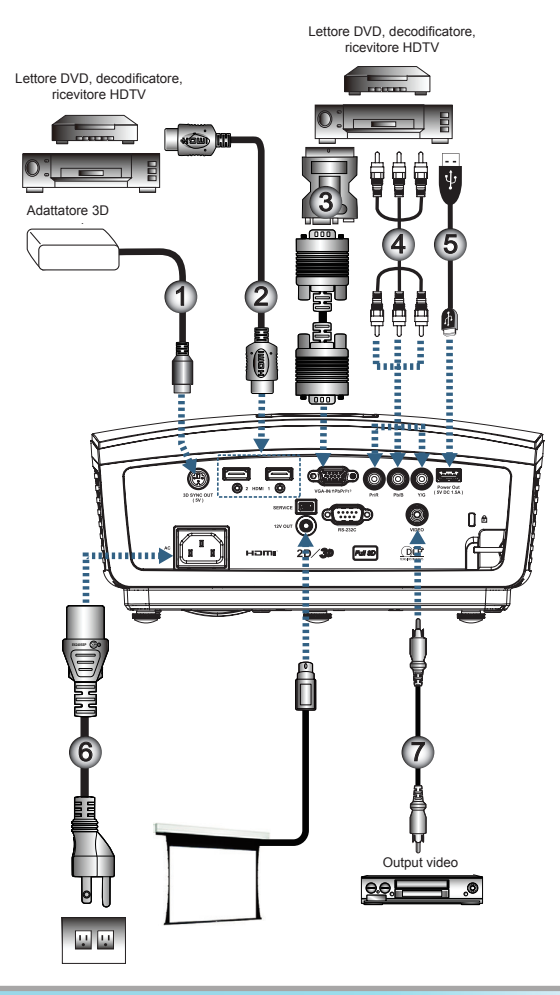

| N <u>ota</u> |  |
|--------------|--|
|--------------|--|

A causa delle differenze nelle applicazioni in ciascun paese, alcune zone potrebbero avere accessori diversi.

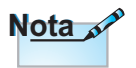

12V OUT è un interruttore programmabile.

| J (accessorio optional)  |
|--------------------------|
| II (accessorio optional) |
| o (accessorio optional)  |
| Pr (accessorio optional) |
| B (accessorio optional)  |
| Cavo di alimentazione    |
| o (accessorio optional)  |
|                          |

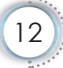

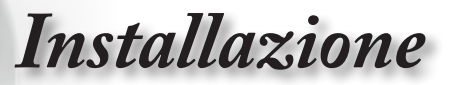

# Accensione e spegnimento del proiettore

### Accensione del proiettore

- 1. Collegare il cavo di alimentazione al proiettore.
- 2. Accendere i dispositivi collegati.
- 3. Controllare che il LED alimentazione stia lampeggiando e premere il pulsante di alimentazione per accendere il proiettore.

Viene visualizzata la schermata con il logo di avvio del proiettore, mentre vengono rilevati i dispositivi collegati. Se il dispositivo collegato è un portatile, premere i tasti relativi sulla tastiera del computer per trasferire l'uscita per la visualizzazione al proiettore. (Verificare sul manuale utente del portatile per identificare la combinazione corretta di tasti funzione per cambiare l'uscita per la visualizzazione.)

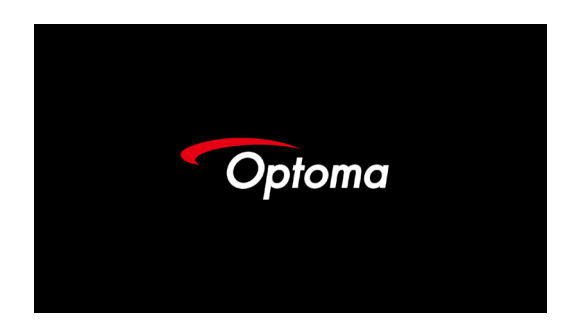

 Se è collegato più di un dispositivo di ingresso, premere il tasto "Source" (Origine) in sequenza per scorrere i dispositivi Per selezionare direttamente l'origine, vedere pagina 18.

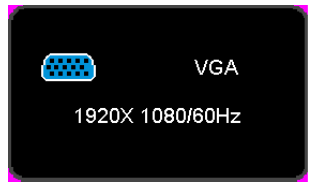

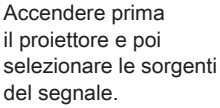

Nota 🔊

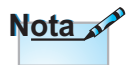

A causa delle differenze nelle applicazioni in ciascun paese, alcune zone potrebbero avere accessori diversi.

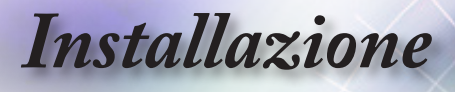

### Spegnimento del proiettore

1. Premere il pulsante "<sup>(()</sup>]" sul telecomando o il pulsante "**POWER**" sul pannello del proiettore per spegnerlo. Per prima cosa premere il pulsante per visualizzare il seguente messaggio a video.

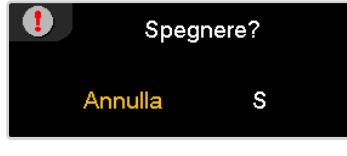

Premere nuovamente il pulsante per spegnere. Se non viene premuto il tasto, il messaggio scompare in 5 secondi.

 II LED Alimentazione lampeggia di colore verde (1 secondo acceso, 1 secondo spento) e le ventole aumentano la velocità di rotazione durante il ciclo di raffreddamento. Il proiettore raggiunge la modalità standby mode non appena il LED Alimentazione lampeggia di colore verde (2 secondi acceso, 2 secondi spento).

Per riaccendere il proiettore, è necessario attendere finché il ciclo di raffreddamento è terminato ed il proiettore accede alla modalità standby. Una volta in modalità standby, basta premere il pulsante "**POWER**" sul retro del proiettore o "(d)" sul telecomando per riavviare il proiettore.

3. Scollegare il cavo di alimentazione dalla presa elettrica e dal proiettore solo quando il proiettore è in modalità standby.

#### Indicatore di avviso

- Quando l'indicatore LED della lampada si illumina di colore rosso, il proiettore procede allo spegnimento automatico. Rivolgersi al proprio rivenditore locale o al centro di assistenza. Fare riferimento alla sezione pagina 48.
- Quando il LED della Temperatura è di colore rosso fisso (non lampeggiante), il proiettore si spegne automaticamente. In condizioni normali il proiettore può essere riacceso dopo che è stato completato il ciclo di raffreddamento. Se il problema persiste, rivolgersi al proprio rivenditore locale o al centro di assistenza. Fare riferimento alla sezione pagina 48.

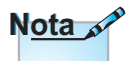

Rivolgersi al più vicino Centro assistenza se il proiettore presenta queste anomalie. Per ulteriori informazioni, fare riferimento a pagina 64.

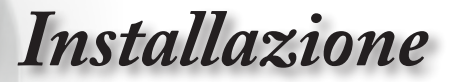

# Regolazione dell'immagine proiettata

### Regolazione dell'altezza del proiettore

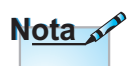

- Il tavolo o il piedistallo del proiettore devono essere in piano e resistenti.
- Posizionare il proiettore in modo che sia perpendicolare allo schermo.
- Per la sicurezza delle persone, fissare in modo adeguato i cavi.

*Il proiettore è dotato di un piedino di regolazione dell'inclinazione per regolare l'altezza dell'immagine.* 

Per regolare l'angolazione dell'immagine, girare verso destra o sinistra il regolatore dell'inclinazione finché si ottiene l'angolazione voluta.

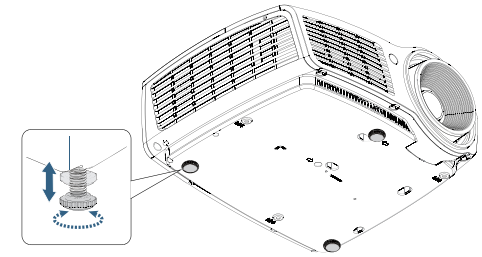

# Regolazione della posizione dell'immagine verticale

È possibile utilizzare la funzione di spostamento dell'obiettivo per regolare la posizione verticale.

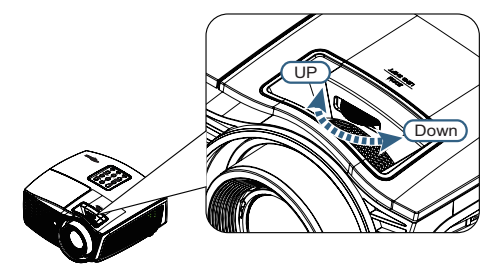

Regolazione dello spostamento dell'obiettivo per 1080P

La posizione del display può essere spostata verso l'alto fino al 9% e verso il basso fino al 5% dell'elevazione del display.

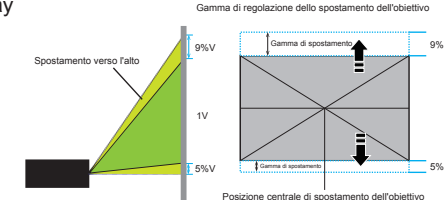

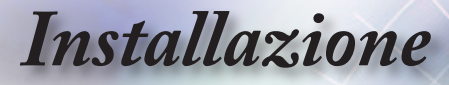

Regolazione delle dimensioni dell'immagine (1080p)

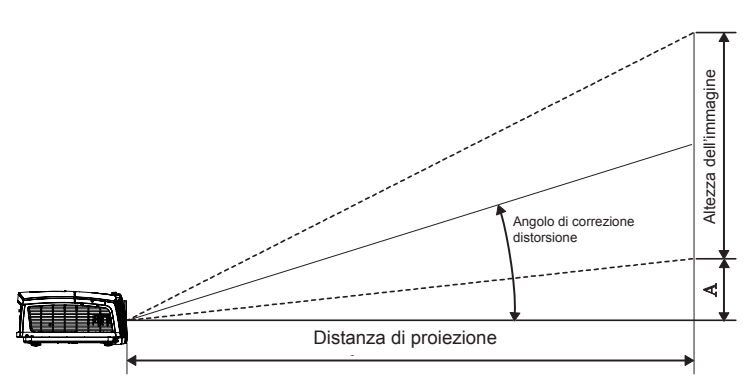

| Diagonale                | Dimensioni schermo L x H (16:9) |         |                |         | Distanza di proiezione (D) |                    |                    |                    | Offect (A) |      |
|--------------------------|---------------------------------|---------|----------------|---------|----------------------------|--------------------|--------------------|--------------------|------------|------|
| (pollici)                | (m)                             |         |                | t)      | (m)                        |                    | (ft)               |                    |            |      |
| dello<br>schermo<br>16:9 | Lar-<br>ghezza                  | Altezza | Lar-<br>ghezza | Altezza | Grandan-<br>golare         | Tele-<br>obiettivo | Grandan-<br>golare | Tele-<br>obiettivo | (m)        | (ft) |
| 30                       | 0,66                            | 0,37    | 2,18           | 1,23    | 0,92                       | 1,39               | 3,03               | 4,55               | 0,06       | 0,18 |
| 40                       | 0,89                            | 0,50    | 2,91           | 1,63    | 1,23                       | 1,85               | 4,04               | 6,07               | 0,07       | 0,25 |
| 60                       | 1,33                            | 0,75    | 4,36           | 2,45    | 1,85                       | 2,78               | 6,06               | 9,11               | 0,11       | 0,37 |
| 80                       | 1,77                            | 1,00    | 5,81           | 3,27    | 2,46                       | 3,70               | 8,08               | 12,14              | 0,15       | 0,49 |
| 100                      | 2,21                            | 1,25    | 7,26           | 4,09    | 3,08                       | 4,63               | 10,10              | 15,18              | 0,19       | 0,61 |
| 120                      | 2,66                            | 1,49    | 8,72           | 4,90    | 3,69                       | 5,55               | 12,11              | 18,22              | 0,22       | 0,74 |
| 140                      | 3,10                            | 1,74    | 10,17          | 5,72    | 4,31                       | 6,48               | 14,13              | 21,25              | 0,26       | 0,86 |
| 160                      | 3,54                            | 1,99    | 11,62          | 6,54    | 4,92                       | 7,40               | 16,15              | 24,29              | 0,30       | 0,98 |
| 190                      | 4,21                            | 2,37    | 13,80          | 7,76    | 5,85                       | 8,79               | 19,18              | 28,84              | 0,35       | 1,16 |
| 230                      | 5,09                            | 2,86    | 16,71          | 9,40    | 7,08                       | 10,64              | 23,22              | 34,91              | 0,43       | 1,41 |
| 280                      | 6,20                            | 3,49    | 20,34          | 11,44   | 8,62                       | 12,96              | 28,27              | 42,50              | 0,52       | 1,72 |
| 300                      | 6,64                            | 3,74    | 21,79          | 12,26   | 9,23                       | 13,88              | 30,29              | 45,54              | 0,56       | 1,84 |

Comandi utente

## Telecomando

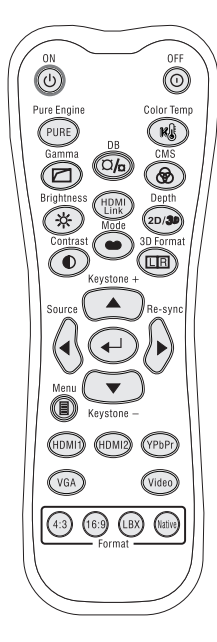

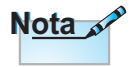

A causa delle differenze nelle applicazioni in ciascun paese, alcune zone potrebbero avere accessori diversi.

| Utilizzo del telecomando                      |                                                                                                    |  |  |  |  |  |  |  |
|-----------------------------------------------|----------------------------------------------------------------------------------------------------|--|--|--|--|--|--|--|
| Power On/Off                                  | Fare riferimento alla sezione "Spegnimento del proiettore" pagina 14.                                                                                                    |  |  |  |  |  |  |  |
| (Accensione/<br>spegnimento)                  | Fare riferimento alla sezione "Accensione del proiettore" pagina 13.                                                                                                    |  |  |  |  |  |  |  |
| PureEngine                                    | PureEngine è una raccolta di tecnologie di<br>elaborazione avanzata dell'immagine che migliora<br>la qualità dell'immagine visualizzata.                                                              |  |  |  |  |  |  |  |
| New Color Temp<br>(Temp. colore)              | Fare riferimento alla sezione "Temp. colore" pagina 27.                                                                                                    |  |  |  |  |  |  |  |
| 🖾 Gamma                                       | Impostare il tipo di curva gamma.                                                                                                    |  |  |  |  |  |  |  |
| ¤/₀<br>DynamicBlack                           | Abilitare il proiettore a ottimizzare automaticamente<br>la visualizzazione delle scene più scure affinché<br>possano mostrare dei dettagli incredibili. (fare<br>riferimento alla sezione pagina 25) |  |  |  |  |  |  |  |
| ® CMS                                         | Selezionare uno dei colori (R/G/B/C/M/Y) per regolare l'offset x/y e la luminosità.                                                                                                    |  |  |  |  |  |  |  |
| ☆ Brightness<br>(Luminosità)                  | Regola la luminosità delle immagini.                                                                                                    |  |  |  |  |  |  |  |
| HDMI Link                                     | Abilita o disabilita la funzione HDMI Link.                                                                                                    |  |  |  |  |  |  |  |
| <sub>2D/<b>3</b>9</sub> Depth<br>(Profondità) | Regola la profondità 3D (questa funzione è disponibile solo se si abilita 2D->3D).                                                                                                    |  |  |  |  |  |  |  |
| Contrast     (Contrasto)                      | Il contrasto controlla il grado di differenza tra le parti più chiare e più scure dell'immagine.                                                                                                    |  |  |  |  |  |  |  |
| Mode<br>(Modalità)                            | Selezionare la modalità di visualizzazione tra<br>Cinema, Riferimento, Vivace, Luminosa, Gioco,<br>Tre dimensioni, Utente, ISF Giorno e ISF Notte.                                                    |  |  |  |  |  |  |  |
| 3D Format<br>(3D Formato)                     | Selezionare manualmente una modalità 3D corrispondente al contenuto 3D.                                                                                                    |  |  |  |  |  |  |  |
| Keystone + / ▲<br>(Correzione                 | <ol> <li>Regola positivamente la distorsione delle<br/>immagini.</li> </ol>                                                                                                    |  |  |  |  |  |  |  |
| +/ ▲)                                         | 2. Naviga e cambia le impostazioni nell'OSD.                                                                                                    |  |  |  |  |  |  |  |
| Source / ◀                                    | <ol> <li>Source "Source" (Origine) per cercare la<br/>sorgente.</li> </ol>                                                                                                    |  |  |  |  |  |  |  |
|                                               | 2. Naviga e cambia le impostazioni nell'OSD.                                                                                                    |  |  |  |  |  |  |  |

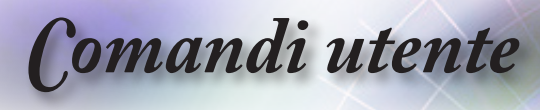

| Utilizzo del telecomando |
|--------------------------|
|--------------------------|

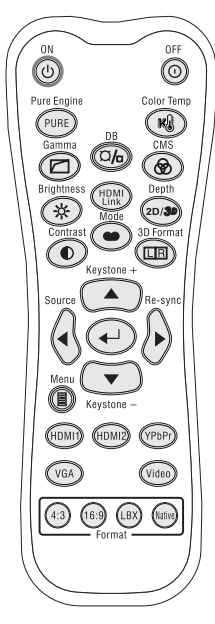

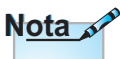

A causa delle differenze 1 nelle applicazioni in \_\_\_\_\_\_ ciascun paese, alcune zone potrebbero avere accessori diversi.

|                                                                | ocomando                                                                                                    |  |  |  |  |
|----------------------------------------------------------------|----------------------------------------------------------------------------------------------------|--|--|--|--|
| ← Enter<br>(Invio)                                             | Confermare la selezione dell'elemento                                                                                                    |  |  |  |  |
| Re-sync / ►<br>(Sincronizzazione                               | 1. Sincronizza automaticamente il proiettore sulla sorgente di ingresso.                                                                                                    |  |  |  |  |
| <i>ì</i> ►)                                                    | 2. Naviga e cambia le impostazioni nell'OSD.                                                                                                    |  |  |  |  |
| Keystone - / V                                                 | 1. Regola negativamente la distorsione delle<br>immagini.                                                                                                    |  |  |  |  |
| (Correzione - / ▼)                                             | 2. Naviga e cambia le impostazioni nell'OSD.                                                                                                    |  |  |  |  |
| I Menu                                                         | Premere "Menu" per visualizzare il menu OSD<br>(On Screen Display). Per uscire dall'OSD,<br>premere di nuovo "Menu".                                                                               |  |  |  |  |
| HDMI 1                                                         | Premere "HDMI 1" per scegliere l'origine dal connettore HDMI 1.                                                                                                    |  |  |  |  |
| HDMI 2                                                         | Premere "HDMI 2" per scegliere l'origine dal connettore HDMI 2.                                                                                                    |  |  |  |  |
| YPbPr                                                          | Premere "YPbPr" per scegliere l'origine YPbPr.                                                                                                    |  |  |  |  |
| VGA                                                            | Premere "VGA" per scegliere l'origine dal connettore VGA-IN.                                                                                                    |  |  |  |  |
| Video Premere "Video" per scegliere l'origine video composito. |                                                                                                    |  |  |  |  |
| 4:3                                                            | Adatta l'immagine utilizzando il fattore 4:3                                                                                                    |  |  |  |  |
| 16:9                                                           | Adatta l'immagine utilizzando il fattore 16:9                                                                                                    |  |  |  |  |
| LBX                                                            | Abilita la visualizzazione a schermo intero dei film<br>Letterbox migliorati non anamorficamente. Parte<br>dell'immagine originale andrà persa se il rapporto<br>proporzioni è inferiore a 2,35:1. |  |  |  |  |
| Native                                                         | L'origine d'input sarà visualizzata senza                                                                                                    |  |  |  |  |
| (Nativo)                                                       | adattamento.                                                                                                    |  |  |  |  |

**Comandi** utente

# Menu OSD (On Screen Display)

Il proiettore ha dei menu OSD multilingue che consentono di eseguire le regolazioni dell'immagine e di cambiare una varietà di impostazioni. Il proiettore rileverà automaticamente la sorgente.

Come funziona

- 1. Premere il tasto "Menu" del telecomando o del pannello di controllo per aprire il menu OSD.
- Quando il menu OSD è visualizzato, usare i tasti ▲ or ▼ per selezionare qualsiasi voce del menu principale. Quando si contrassegna una selezione su una pagina specifica, premere ◄ or ► o il tasto "ENTER" (INVIO) sul telecomando o "Enter" (Invio) sul pannello di controllo per accedere al menu secondario.
- 3. Usare i tasti ▲ o ▼ per selezionare la voce desiderata e regolarne le impostazioni usando i tasti ◄ o ►.
- 4. Nel menu secondario, selezionare la voce successiva e regolarla come descritto sopra.
- Premere il tasto "ENTER" (INVIO) sul telecomando o "Enter" (Invio) sul pannello di controllo o "Menu" per confermare, e lo schermo torna al menu principale.
- 6. Per uscire, premere di nuovo "Menu". Il menu OSD si chiuderà ed il proiettore salverà automaticamente le nuove impostazioni.

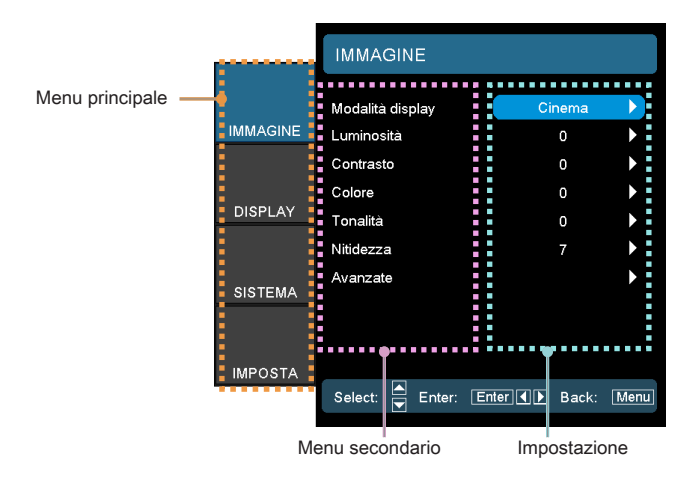

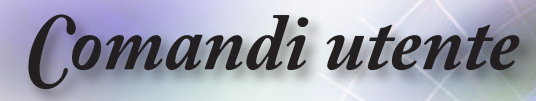

# Struttura del menu

| Menu principale | Menu secondario              |   |                                | Impostazioni                                                                                                    |
|-----------------|------------------------------|---|--------------------------------|----------------------------------------------------------------------------------------------------|
| IMMAGINE        | Modalità display             |   |                                | Cinema / Riferimento / Vivace / Luminosa / Gioco /<br>Tre dimensioni / Utente / ISF Giorno / ISF Notte                     |
|                 | Luminosità                   |   |                                | -50 ~ 50                                                                                                    |
|                 | Contrasto                    |   |                                | -50 ~ 50                                                                                                    |
|                 | #1 Colore                    |   |                                | -50 ~ 50                                                                                                    |
|                 | #1 Tonalità                  |   |                                | -50 ~ 50                                                                                                    |
|                 | Nitidezza                    |   |                                | 0 ~ 15                                                                                                    |
|                 | Avanzate                     | r | Riduzione disturbo             | 0 ~ 15                                                                                                    |
|                 |                              |   | Gamma                          | Film / Video / Grafica / Standard                                                                                          |
|                 |                              |   | BrilliantColor™                | 1 ~ 10                                                                                                    |
|                 |                              |   | PureEngine                     | UltraDetail / PureColor / PureMotion / PureEngine<br>Demo / Uscita                                                         |
|                 |                              |   | #2 DynamicBlack                | Off / On                                                                                                    |
|                 |                              |   | Impostazioni colore            | Temp. colore / Gamut Colore / CMS / Guadagno/<br>bias RGB / Spazio Colore / Canali RGB / Uscita                            |
|                 |                              | ſ | Uscita                         |                                                                                                    |
| DISPLAY         | Formato                      |   |                                | 4:3 / 16:9 / LBX / Nativo<br>4:3 / 16:9 / LBX / Auto235 / Auto235_Subtitle (con<br>Interruttore 12 V impostato su Auto235) |
|                 | Maschera Edge                |   |                                | 0~5                                                                                                    |
|                 | Zoom                         |   |                                | 0~10                                                                                                    |
|                 | Sposta Immagine              | ٢ | Н                              | -100 ~ 100                                                                                                    |
|                 |                              | L | v                              | -100 ~ 100                                                                                                    |
|                 | Correzione V.                |   |                                | -30 ~ 30                                                                                                    |
|                 | <sup>#3</sup> Tre dimensioni | ( | Modalità 3D                    | DLP-Link/VESA 3D / Off                                                                                                    |
|                 |                              |   | Formato 3D                     | Auto / SBS / Top and Bottom / Frame Sequential / 2D $\rightarrow$ 3D                                                       |
|                 |                              |   | 3D→2D                          | 3D/L/R                                                                                                    |
|                 |                              |   | 2D→3D                          | Bassa / Media / Alta                                                                                                    |
|                 |                              |   | Sincronizzazione<br>inversa 3D | Attiva / Disattiva                                                                                                    |
|                 |                              | l | Uscita                         |                                                                                                    |
| SISTEMA         | Posizione menu               |   |                                |                                                                                                    |
|                 | Impostazioni lampada         |   | Durata lampada                 |                                                                                                    |
|                 | <u> </u>                     |   | Memo lampada                   | Attiva / Disattiva                                                                                                    |
|                 |                              |   | Modalità Lampada               | Luminosa / ECO                                                                                                    |
|                 |                              |   | Reset lampada                  | Sì/No                                                                                                    |
|                 |                              | l | Uscita                         |                                                                                                    |
|                 | Proiezone                    |   |                                | )_> <)_  ~, <) <sup>_</sup>                                                                                                |
|                 | Blocco tastiera              |   |                                | Attiva / Disattiva                                                                                                    |
|                 | Pattern di prova             |   |                                | Off / Griglia / Bianco                                                                                                    |
|                 | Colore di sfondo             |   |                                | Blu / Grigio / Nero                                                                                                    |
|                 | Interruttore 12V             |   |                                | Off / On / Auto235 / Auto 3D                                                                                               |
|                 | Sottotitoli                  |   |                                | Off/CC1/CC2                                                                                                    |

**Comandi** utente

| Menu principale | Menu secondario       |                              | Impostazioni                            |
|-----------------|-----------------------|------------------------------|-----------------------------------------|
| IMPOSTA         | Lingua                |                              |                                         |
|                 | Origine input         |                              | HDMI1 / HDMI2 / Component / VGA / Video |
|                 | Imposta HDMI Link     | HDMI Link                    | Off / On                                |
|                 |                       | Includi TV                   | Sì/No                                   |
|                 |                       | Power On Link                | Reciproco / PJ→Device / Device→PJ       |
|                 |                       | Power Off Link               | Off / On                                |
|                 |                       | Uscita                       |                                         |
|                 | Blocco sorgente       |                              | Attiva / Disattiva                      |
|                 | Altitudine elevata    |                              | Attiva / Disattiva                      |
|                 | Nascondi informazioni |                              | Attiva / Disattiva                      |
|                 | Segnale               | Automatico                   | Attiva / Disattiva                      |
|                 |                       | Frequenza (VGA)              | 0 ~ 100                                 |
|                 |                       | Fase (VGA)                   | -50 ~ 50                                |
|                 |                       | Posizione O. (VGA)           | -50 ~ 50                                |
|                 |                       | Posizione V. (VGA)           | -50 ~ 50                                |
|                 |                       | Uscita                       |                                         |
|                 |                       | Livello di bianco            | -50 ~ 50                                |
|                 |                       | Livello di nero              | -50 ~ 50                                |
|                 |                       | Saturazione                  | -50 ~ 50                                |
|                 |                       | Tinta                        | -50 ~ 50                                |
|                 |                       | IRE                          | 0 IRE / 7.5 IRE                         |
|                 |                       | Uscita                       |                                         |
|                 | Avanzate              | Spegnimento<br>autom. (min.) | 0 ~ 180                                 |
|                 |                       | Timer sospensione<br>(min.)  | 0 ~ 990                                 |
|                 |                       | Mod.<br>energia(Standby)     | Attiva / Eco.                           |
|                 |                       | Uscita                       |                                         |
|                 | Reset                 | Corrente                     | Annulla / Sì                            |
|                 |                       | Tutti                        | Annulla / Sì                            |

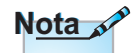

- (#1) "Colore" e "Tonalità" sono supportati solo in ingresso per sorgenti video YUV.
- (#2) Quando DynamicBlack è impostato su On e Modalità Lampada è impostato su Luminosa, la gamma dinamica è 100%~30%. Quando Modalità Lampada è impostato su ECO, la gamma dinamica è 80%~30%
- (#3) "Tre dimensioni" è disponibile solo quando viene fornito un segnale compatibile.
- "Modalità 3D Off" è supportato solo su temporizzazioni 3D non HDMI 1.4a.

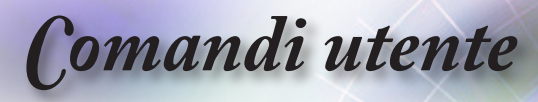

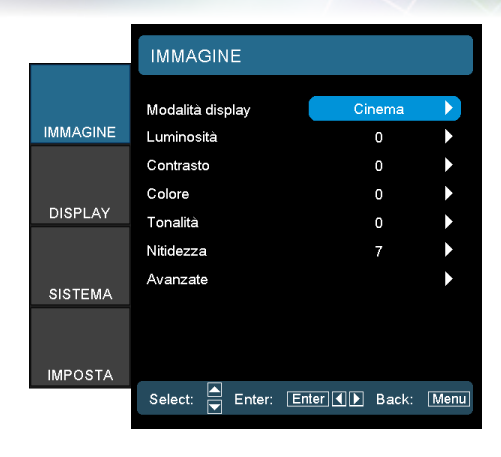

# IMMAGINE

#### Modalità display

Ci sono diverse impostazioni predefinite ottimizzate per vari tipi d'immagine.

- Cinema: Impostazione per Home Theater.
- Riferimento: Questa modalità serve a riprodurre, il più fedelmente possibile, l'immagine nel modo voluto dal regista.
   Il colore, la temperatura colore, la luminosità e la gamma sono configurati tutti quanti in base ai livelli di riferimento standard.
- Vivace: Fornisce un'immagine luminosa e vivace. La saturazione del colore e la luminosità sono ben bilanciate.
- Luminosa: colori e luminosità massimi per l'input PC.
- Gioco: Per la modalità Gioco.
- 3D: impostazione consigliata per la modalità 3D abilitata. Tutte le ulteriori regolazioni dell'utente in Tre dimensioni verranno salvate in questa modalità per un ulteriore utilizzo.
- Utente: impostazioni dell'utente.
- ISF Giorno: Ottimizza l'immagine con la modalità ISF Giorno in modo che sia perfettamente calibrata e con una qualità elevata.
- ISF Notte: Ottimizza l'immagine con la modalità ISF Notte in modo che sia perfettamente calibrata e con una qualità elevata.

#### <u>Luminosità</u>

- Regola la luminosità delle immagini.
- ▶ Premere ◀ per scurire l'immagine.
- ▶ Premere ▶ per schiarire l'immagine.

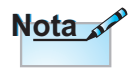

"ISF Giorno" e "ISF Notte" non vengono visualizzati se le modalità ISF non sono state calibrate.

**Comandi** utente

#### Contrasto

Il contrasto controlla la differenza tra le aree più chiare e più scure dell'immagine.

- ▶ Premere ◀ per diminuire il contrasto.
- ▶ Premere ▶ per aumentare il contrasto.

#### Colore

Regola un'immagine video da bianco e nero a colori completamente saturi.

- ▶ Premere ◀ per diminuire la quantità di colore dell'immagine.
- ▶ Premere ▶ per aumentare la quantità di colore dell'immagine.

#### <u>Tonalità</u>

Regola il bilanciamento dei colori rosso e verde.

- ▶ Premere ◀ per aumentare la quantità di verde dell'immagine.
- ▶ Premere ▶ per aumentare la quantità di rosso dell'immagine.

#### Nitidezza

Consente di regolare la nitidezza dell'immagine.

- ▶ Premere ◀ per diminuire la nitidezza.
- ▶ Premere ▶ per aumentare la nitidezza.

#### Avanzate

Accedere al menu Avanzate. Selezionare le opzioni di visualizzazione avanzate come Riduzione disturbo, Gamma, BrilliantColor™, PureEngine, DynamicBlack, Impostazioni colore e Uscita. Per ulteriori informazioni, fare riferimento a pagina 24

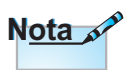

Le funzioni "Colore" e "Tonalità" sono supportate solo con le origine composita e component.

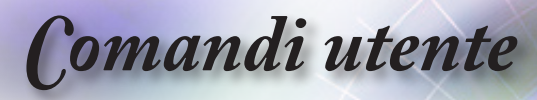

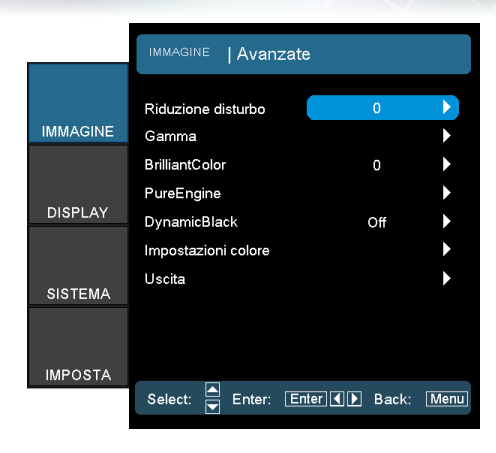

# Immagine | Avanzate

#### Riduzione disturbo

La funzione Riduzione adattativa del disturbo riduce la quantità del disturbo visibile dei segnali interlacciati. La gamma va da "0" a "15". (0=Off)

#### Gamma

Questo consente di impostare il tipo di curva gamma Dopo avere completato l'impostazione e la sintonizzazione iniziale, usare la funzione di regolazione Gamma per ottimizzare il rendimento dell'immagine.

- Film:per Home Theater.
- Video:per sorgente video o TV.
- Grafica:per sorgente immagine.
- Standard:per le impostazioni standardizzate.

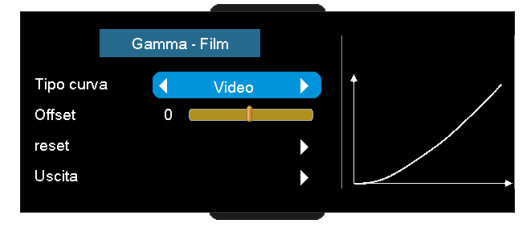

- Tipo curva: Il tipo di curva gamma.
- Offset: L'offset in ingresso della gamma può spaziare dal livello di avvio del punto di base nella curva gamma.
- Reset: Scegliere "Si" per ripristinare le impostazioni del colore sulle impostazioni predefinite.

**Comandi** utente

#### **BrilliantColor**<sup>™</sup>

Questa voce regolabile utilizza un nuovo algoritmo di compressione del colore edun nuovo sistema di livello di miglioramento, che abilita una maggiore luminosità fornendo colori delle immagini reali e più vibranti. La gamma va da 1 a 10. Se si preferisce un'immagine migliorata in modo più marcato, regolare l'impostazione verso il massimo. Per un'immagine più morbida e naturale, regolare verso l'impostazione minima.

#### PureEngine

PureEngine è una raccolta di tecnologie di elaborazione avanzata dell'immagine che migliora la qualità dell'immagine visualizzata. Fare riferimento alla sezione pagina 26 per altri dettagli.

#### DynamicBlack

DynamicBlack consente di ottimizzare automaticamente la visualizzazione delle scene più scure affinché possano mostrare dei dettagli incredibili.

#### Impostazioni colore

Accedere al menu Impostazioni colore. Fare riferimento alla sezione pagina 27 per altri dettagli.

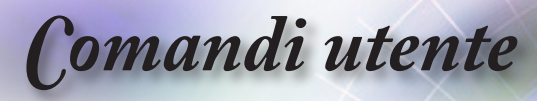

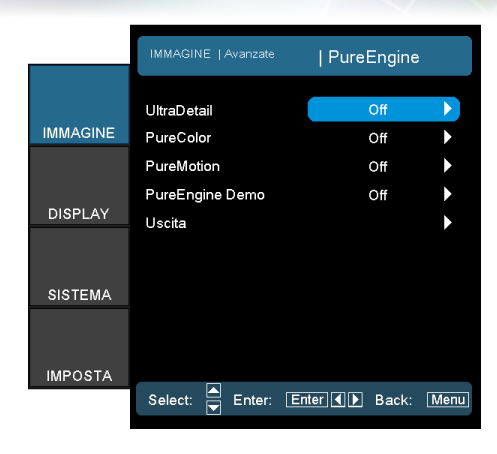

# Immagine | Avanzate | PureEngine

#### UltraDetail

UltraDetail è uno strumento di miglioramento dei bordi che consente di definire maggiormente l'immagine proiettata per fornire dettagli più chiari.

#### PureColor

Questa voce regolabile utilizza un nuovo algoritmo di elaborazione del colore ed un nuovo sistema di miglioramento, che abilita un aumento significativo della vivacità dei colori. La gamma va da "Off" a "5".

#### PureMotion

PureMotion utilizza algoritmi sofisticati per garantire che il movimento naturale dell'immagine sia conservato.

#### PureEngine Demo

Questa funzione consente di vedere la differenza nella qualità dell'immagine tra l'immagine grezza non elaborata e l'immagine elaborata da PureEngine. Usare questa modalità per verificare le regolazioni effettuate alle impostazioni PureEngine.

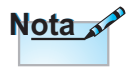

Portare la funzione PureMotion su "Off" per ridurre il ritardo di risposta durante il gioco.

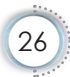

Comandi utente

|          | IMMAGINE   Avanzate  | mpostazioni c | olore        |
|----------|----------------------|---------------|--------------|
|          |                      | _             |              |
|          | Temp. colore         | D65           |              |
| IMMAGINE | Gamma colori         | Nativo        |              |
|          | CMS                  |               |              |
|          | Guadagno/scarto RGB  |               | $\mathbf{b}$ |
| DISPLAY  | Spazio Colore        | auto          |              |
|          | Canale RGB           | Normale       |              |
| SISTEMA  | Uscita               |               | •            |
| IMPOSTA  |                      |               |              |
|          | Select: 📥 Enter: Ent | ter 🚺 🕨 Back: | Menu         |
|          |                      |               |              |

Immagine | Avanzate | Impostazioni colore

#### Temp. colore

Regola la temperatura colore. Con una temperatura fredda, lo schermo appare più freddo; con una temperatura calda, lo schermo appare più caldo.

#### Gamma colori

Selezionare questo menu per ottimizzare l'intervallo della gamma colore per Nativo, DLP-C, HDTV, EBU o SMPTE-C.

#### CMS (Color Management System)

Premere  $\blacktriangleright$  nel menu che segue e poi usare  $\blacktriangle$  o  $\triangledown$  per selezionare la voce. Selezionare uno dei colori (R/G/B/C/M/Y) per regolare l'offset x/y e la luminosità.

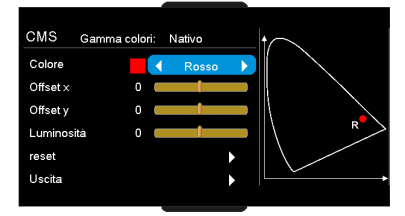

- Colore: Usare ◀ o ► per selezionare tra i colori Rosso, Verde, Blu, Ciano, Magenta o Giallo.
- x Offset: Usare ◄ o ► per regolare il valore di offset x del colore selezionato.
- y Offset: Usare ◄ o ► per regolare il valore di offset y del colore selezionato.
- Luminosità: Usare ◄ o ► per regolare il valore di luminosità y del colore selezionato.
- Reset: Scegliere "Si" per ripristinare le impostazioni del colore sulle impostazioni predefinite.

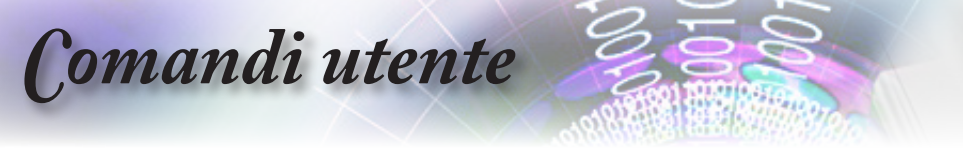

#### Guadagno/scarto RGB

Premere  $\blacktriangleright$  nel menu che segue, come mostrato di seguito, e poi usare  $\blacktriangle$  o  $\triangledown$  per selezionare la voce.

|          | Guadagno/scarto RGB      |       |      |  |  |  |
|----------|--------------------------|-------|------|--|--|--|
|          | Guadagno Rosso           | 0     |      |  |  |  |
| IMMAGINE | Guadagno Verde           | 0     | •    |  |  |  |
|          | Guadagno Blu             | 0     |      |  |  |  |
|          | Bias Rosso               | 0     |      |  |  |  |
| DISPLAY  | Bias Verde               | 0     |      |  |  |  |
|          | Bias Blu                 | 0     |      |  |  |  |
| CICTEMA  | reset                    |       | •    |  |  |  |
| SISTEMA  | Uscita                   |       |      |  |  |  |
|          |                          |       |      |  |  |  |
| IMPOSTA  |                          |       |      |  |  |  |
|          | Select: 🛋 Enter: Enter 🚺 | Back: | Menu |  |  |  |

- ► Usare ◀ o ► per selezionare Rosso, Verde o Blu per la luminosità (Guadagno) ed il contrasto (Bias).
- Reset: Scegliere "Si" per ripristinare le impostazioni del colore sulle impostazioni predefinite.

#### Spazio Colore

Selezionare un tipo appropriato di matrice colore tra AUTO, RGB e YUV.

Solo per HDMI: Selezionare la matrice colore tra Auto, RGB (0-255), RGB (16-235), YUV.

#### Canale RGB

Visualizza l'immagine con solo canale blu, verde o rosso.

Ciò può essere estremamente utile per far sì che l'utente si assicuri che Tonalità e Saturazione sono regolati correttamente

**Comandi** utente

|          | DISPLAY            |                 |      |
|----------|--------------------|-----------------|------|
|          | Formato            | 16-0            |      |
| IMMAGINE | Maschera bordi     | 0               | •    |
|          | Zoom               | 0               | ►    |
|          | Sposta Immagine    |                 | ►    |
| DISPLAT  | Correzione V.      | 0               | •    |
| SISTEMA  | Tre dimensioni     |                 |      |
|          |                    |                 |      |
| IMPOSTA  |                    |                 |      |
|          | Select: 📥 Enter: E | inter 🚺 🕨 Back: | Menu |
|          |                    |                 |      |

Display

Italiano

#### Formato

Usare questa funzione per scegliere il rapporto proporzioni desiderato.

- 4:3: Questo formato è per sorgenti in ingresso 4x3 non ottimizzate per le TV Widescreen.
- 16:9: Questo formato è per sorgenti in ingresso 16x9, come HDTV e DVD che sono migliorate per TV Widescreen.
- LBX: Questo formato è per sorgenti Letterbox non 16x9 e per coloro che usano un obiettivo esterno 16x9 per visualizzare proporzioni di 2.35:1 usando la risoluzione a schermo intero.
- Nativo: Dipende dalla risoluzione della sorgente di ingresso. Non viene eseguito alcun proporzionamento.

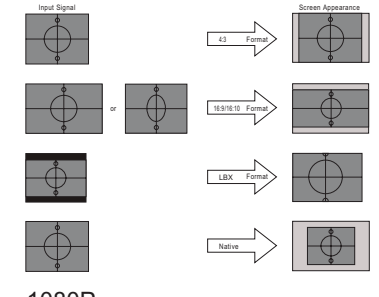

1080P

- Auto235: Selezione automatica del formato appropriato di visualizzazione.
- Auto235\_Subtitle: Quando si rileva il formato 2,35:1, il proiettore ingrandisce le dimensioni delle immagini e lascia un'area nera in basso per i sottotitoli.

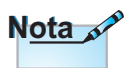

- Auto235, Auto235\_Subtitle (con Interruttore 12 V impostato su Auto235).
- Quando si seleziona la funzione Auto235, l'interruttore 12 V invia alimentazione alla lente anamorfica se il formato della sorgente è 2,35:1. Non invia alimentazione se il formato della sorgente è 4:3 o 16:9.

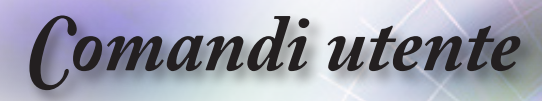

|                | Auto235 OFF  |              |              |              |  |  |
|----------------|--------------|--------------|--------------|--------------|--|--|
| HDMI           | 4:3          | 16:9         | LBX          | Nativo       |  |  |
| 2D/HQFS/2D→3D  | $\checkmark$ | $\checkmark$ | $\checkmark$ | $\checkmark$ |  |  |
| SBS            |              | $\checkmark$ |              |              |  |  |
| Top and Bottom |              | ✓            | $\checkmark$ |              |  |  |
| 1080p24FP      | $\checkmark$ | ✓            | $\checkmark$ | $\checkmark$ |  |  |
| 720pFP         | $\checkmark$ | ✓            | ✓            |              |  |  |

|                |              | Auto235 ON |     |              |                      |  |
|----------------|--------------|------------|-----|--------------|----------------------|--|
| HDMI           | 4:3          | 16:9       | LBX | Auto235      | Auto235_<br>Subtitle |  |
| 2D/HQFS/2D→3D  | ✓            | ✓          | ✓   | $\checkmark$ | ✓                    |  |
| SBS            |              | ✓          |     |              |                      |  |
| Top and Bottom |              | ✓          | ✓   | $\checkmark$ | ✓                    |  |
| 1080p24FP      | $\checkmark$ | ✓          | ✓   | $\checkmark$ | ✓                    |  |
| 720pFP         | ~            | ~          | ~   | $\checkmark$ | ✓                    |  |

|                  | Auto235 OFF  |      |     |        |  |  |
|------------------|--------------|------|-----|--------|--|--|
| Video componente | 4:3          | 16:9 | LBX | Nativo |  |  |
| 2D/HQFS/2D→3D    | $\checkmark$ | ✓    | ✓   | ✓      |  |  |
| SBS              |              | ✓    |     |        |  |  |
| Top and Bottom   |              | ~    |     |        |  |  |

|                  | Auto235 ON |      |     |         |                      |
|------------------|------------|------|-----|---------|----------------------|
| Video componente | 4:3        | 16:9 | LBX | Auto235 | Auto235_<br>Subtitle |
| 2D/HQFS/2D→3D    | ~          | ~    | ✓   | ✓       | ~                    |
| SBS              |            | ✓    |     |         |                      |
| Top and Bottom   |            | ~    |     |         |                      |

Informazioni dettagliate sulla modalità LBX (Letterbox):

 Alcuni DVD in formato Letterbox non sono adatti per TV 16x9. In questo caso, l'immagine non apparirà correttamente quando visualizzata in modalità 16:9. In tal caso, usare la modalità 4:3 per guardare il DVD. Se i contenuti non sono in 4:3, appariranno delle righe di colore nero attorno all'immagine in 16:9. Per questo tipo di contenuto, si può utilizzare la modalità LBX per riempire l'immagine sullo schermo a 16:9.

**Comandi** utente

 Se si usa una lente esterna anamorfica, questa modalità LBX (Letterbox) consente anche di guardare contenuti 2.35:1 (includendo DVD anamorfici e film HDTV) che supportano la funzione widescreen anamorfica, e che sono migliorati per schermi 16x9 in un'immagine widescreen 2.35:1. In questo caso non ci sono strisce nere. Viene utilizzata completamente la risoluzione verticale.

| N <u>ota</u> | <b>`</b> |
|--------------|----------|
|--------------|----------|

- (#1) Questa funzione è supportata in modalità SBS.
- Premendo il tasto "Native" (Nativo) del telecomando si passa a "Auto235" quando Anamorphic Lens è su Fixed o Movable.

|   | Nessuna lente anamorfica collegata alla tabella di proporzionamento 1080p |                                                                                                    |                                  |                                |                                |                       |
|---|---------------------------------------------------------------------------|----------------------------------------------------------------------------------------------------|----------------------------------|--------------------------------|--------------------------------|-----------------------|
|   | Schermo 16:9                                                              | 480i/p                                                                                                    | 576i/p                           | 1080i/p                        | 720p                           | PC                    |
|   | 4:3                                                                       |                                                                                                    | 144                              | 40 x 1080 cent                 | tro                            |                       |
|   | 16:9                                                                      |                                                                                                    | 192                              | 20 x 1080 cent                 | iro                            |                       |
|   | LBX <sup>(#1)</sup>                                                       | 1920 x 1440 centrale, poi ottenere l'immagine 1920 x 1080<br>centrale da visualizzare<br>Immagine non ridimensionata; 1:1 assegnata e centrata. Questo<br>formato mostra l'immagine originale senza ridimensionamento. |                                  |                                |                                |                       |
|   | Nativo                                                                    |                                                                                                    |                                  |                                |                                |                       |
| 2 |                                                                           | Se si seleziona questo formato, Tipo di schermo passa<br>automaticamente a 16:9 (1920 x 1080).                                                                                                    |                                  |                                |                                |                       |
|   | Auto225                                                                   | Se la sorgente è 4:3, ridimensionare automaticamente su 1440 x 1080                                                                                                    |                                  |                                |                                |                       |
|   | Auto255                                                                   | Se la sorgente è 16:9, ridimensionare automaticamente su 1920<br>x 1080                                                                                                    |                                  |                                |                                |                       |
|   |                                                                           | Se la soro<br>1920x1                                                                                                    | jente è 16:10,<br>200 e tagliare | ridimensionar<br>l'area 1920x1 | re automatica<br>1080 da visua | amente su<br>alizzare |

|                                                 | Con Anamorphic Lens su Movable                                                                                                    |                                                                                 |                                                  |                                   |                                       |  |
|-------------------------------------------------|----------------------------------------------------------------------------------------------------|---------------------------------------------------------------------------------|--------------------------------------------------|-----------------------------------|---------------------------------------|--|
| Schermo 16:9                                    | 480i/p                                                                                                    | 576i/p                                                                          | 1080i/p                                          | 720p                              | PC                                    |  |
| 4:3                                             |                                                                                                    | 1440 x 1080 centro                                                              |                                                  |                                   |                                       |  |
| 16:9                                            |                                                                                                    | 19                                                                              | 20 x 1080 cer                                    | ntro                              |                                       |  |
| LBX (#1)                                        | 720 x 363<br>(centro)                                                                                                    | 720 x 436<br>(centro)                                                           | 1920 x 817<br>(centro)                           | 1920 x 545<br>(centro)            | 75,65%<br>dell'altezza<br>(centro)    |  |
|                                                 | Proporzio                                                                                                    | Proporzionare a 1920x1440, quindi visualizzare l'immagine<br>1920x1080 centrale |                                                  |                                   |                                       |  |
| Auto235 <sup>(#1)</sup> (stesso<br>pulsante del | Quando la sorgente è 2,35:1 (con barre nere nella parte<br>superiore/inferiore), si crea il formato LBX.                                                                       |                                                                                 |                                                  |                                   | lla parte<br>K.<br>3 o 16x9           |  |
| telecomando di<br>Nativo)                       | (nessuna l                                                                                                    | barra nera ne                                                                   | lla parte supe<br>formato 16x9                   | riore/inferiore                   | e), si crea il                        |  |
|                                                 | 720 x 422<br>(in basso)                                                                                                    | 720 x 506<br>(in basso)                                                         | 1920 x 948<br>(in basso)                         | 1920 x 632<br>(in basso)          | 87,8%<br>dell'altezza<br>(in basso)   |  |
| Auto235_Subtitle                                | Quando la sorgente è 2,35:1 (con barre nere nella part<br>superiore/inferiore), si crea la precedente regola e scalar<br>1920x1440 per visualizzare l'immagine 1920x1080 centr |                                                                                 |                                                  |                                   | lla parte<br>scalare a<br>0 centrale. |  |
|                                                 | Quando<br>(nessuna l                                                                                                    | la sorgente n<br>barra nera ne                                                  | on è 2,35:1, c<br>lla parte supe<br>formato 16x9 | ovvero Full 4x<br>riore/inferiore | 3 o 16x9<br>e), si crea il            |  |

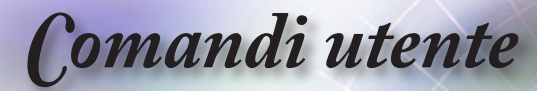

|                                                                              | Con Anamorphic Lens su Fixed                                                                                                    |                                                                                                    |                        |                          |                                     |
|------------------------------------------------------------------------------|----------------------------------------------------------------------------------------------------|----------------------------------------------------------------------------------------------------|------------------------|--------------------------|-------------------------------------|
| Schermo 16:9                                                                 | 480i/p                                                                                                    | 576i/p                                                                                                    | 1080i/p                | 720p                     | PC                                  |
| 4:3                                                                          | 1080 x 1080 centro                                                                                                    |                                                                                                    |                        |                          |                                     |
| 16:9                                                                         |                                                                                                    | 144                                                                                                    | 40 x 1080 cer          | ntro                     |                                     |
| LBX <sup>(#1)</sup>                                                          | 720 x 363<br>(centro)                                                                                                    | 720 x 436<br>(centro)                                                                                                    | 1920 x 817<br>(centro) | 1920 x 545<br>(centro)   | 75,65%<br>dell'altezza<br>(centro)  |
|                                                                              | Proporzionare a 1920 x 1440, poi ottenere l'immagine 1920 x 1080 centrale da visualizzare                                                                                                    |                                                                                                    |                        |                          |                                     |
| Auto235 <sup>(#1)</sup> (stesso<br>pulsante del<br>telecomando di<br>Nativo) | Quando<br>s<br>Quando<br>(nessuna l                                                                                                    | Quando la sorgente è 2,35:1 (con barre nere nella parte<br>superiore/inferiore), si crea il formato LBX.<br>Quando la sorgente non è 2,35:1, ovvero Full 4x3 o 16x9<br>(nessuna barra nera nella parte superiore/inferiore), si crea il<br>formato 16x9 |                        |                          |                                     |
|                                                                              | 720 x 422<br>(in basso)         720 x 506<br>(in basso)         1920 x 948<br>(in basso)         1920 x 632<br>(in basso)                                                                                                    |                                                                                                    |                        | 1920 x 632<br>(in basso) | 87,8%<br>dell'altezza<br>(in basso) |
| Auto235_Subtitle                                                             | Quando la sorgente è 2,35:1 (con barre nere nella parte<br>superiore/inferiore), si crea la precedente regola e scalare a<br>1920x1440 per visualizzare l'immagine 1920x1080 centrale.<br>Quando la sorgente non è 2,35:1, ovvero Full 4x3 o 16x9<br>(nessuna barra nera nella parte superiore/inferiore), si crea il<br>formato 16x9 |                                                                                                    |                        |                          |                                     |

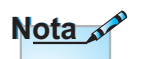

Ciascun I/O ha impostazioni di "Maschera bordi" differenti.

#### Maschera Bordi

Maschera i bordi dell'immagine per rimuovere i disturbi di codifica sui bordi dell'immagine dell'origine video.

#### Zoom

- ▶ Premere ◀ per ridurre le dimensioni dell'immagine.
- ▶ Premere ▶ per ingrandire le dimensioni dell'immagine su schermo.

#### Sposta Immagine

Permette di spostare l'immagine proiettata.

- Premere ◀ o ► per spostare l'immagine in orizzontale sullo schermo.
- Premere ▲ o ▼ per spostare l'immagine in verticale sullo schermo.

#### Correzione V.

Premere ◀ o ► per compensare la distorsione verticale quando il proiettore è situato in una posizione angolata rispetto allo schermo.

#### Tre dimensioni

Accedere al menu 3D. Selezionare le opzioni 3D quali Modalità 3D, 3D Formato,  $3D \rightarrow 2D$ ,  $2D \rightarrow e$  Inv. sinc. 3D. Per ulteriori informazioni, fare riferimento a pagina 33.

**Comandi** utente

|          | DISPLAY 3D                |                         |      |
|----------|---------------------------|-------------------------|------|
| IMMAGINE | Modalità 3D<br>3D Formato | VESA 3D                 |      |
|          | 3D -> 2D<br>2D -> 3D      | Tre dimensioni<br>Bassa | •    |
| DISPLAY  | Inv. sinc. 3D<br>Uscita   | Off                     | * *  |
| SISTEMA  |                           |                         |      |
| IMPOSTA  | Select: 🛋 Enter: 🖪        | Enter 🚺 Back: T         | Menu |
|          |                           |                         |      |

Display | 3D

Italiano

#### Modalità 3D

- DLP Link: Selezionare DLP Link per usare le impostazioni ottimizzate per gli occhiali DLP Link 3D.
- VESA 3D: Selezionare VESA 3D per usare le impostazioni ottimizzate per le immagini 3D basate su VESA 3D.
- Disattiva: Selezionare Off per disabilitare la Modalità 3D.

#### 3D Formato

- Auto: Quando viene rilevato un segnale di identificazione 3D, il formato 3D viene selezionato in automatico. (Solo per sorgenti HDMI 1.4 3D)
- SBS: Visualizza il segnale 3D in formato Side-by-Side.
- Top and Bottom: Visualizza il segnale 3D in formato Top and Bottom.
- Frame Sequential: Visualizza il segnale 3D in formato Frame Sequential.
- ▶ 2D $\rightarrow$ 3D: II segnale 2D si trasforma in segnale 3D.

#### 3D→2D

Premere ◀ o ► per selezionare la visualizzazione di contenuti 3D in 2D (sinistra) o 2D (destra) sul proiettore senza usare gli occhiali 3D per i contenuti 3D. Questa impostazione può anche essere usata per installazioni dual projector passive 3D.

- Tre dimensioni: Visualizza il segnale 3D.
- L (sinistro): Visualizza il fotogramma sinistro del contenuto 3D.
- ▶ R (destro): Visualizza il fotogramma destro del contenuto 3D.

<u>2D→3D</u>

BD: Selezionare la profondità di campo Tre dimensioni (o intensità) tra rtato Bassa, Media o Alta.

Inv. sinc. 3D

Premere ◀ o ► per abilitare o disabilitare la funzione di inversione immagini Inv. sinc. 3D.

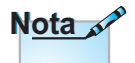

- Le impostazioni 3D saranno salvate dopo la regolazione.
- La funzione "Inv. sinc. 3D" non salva l'impostazione. Viene impostata su "Off" quando si accende e cambia sorgente.
- 3D Formato è supportato solo su temporizzazioni 3D a pagina 56.
- "3D Formato" \_
   e "Modalità 3D:
   Off" è supportato solo su temporizzazioni <sup>-</sup>
   3D non HDMI 1.4a.

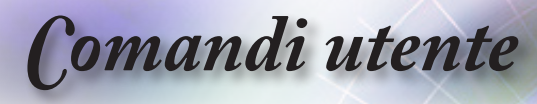

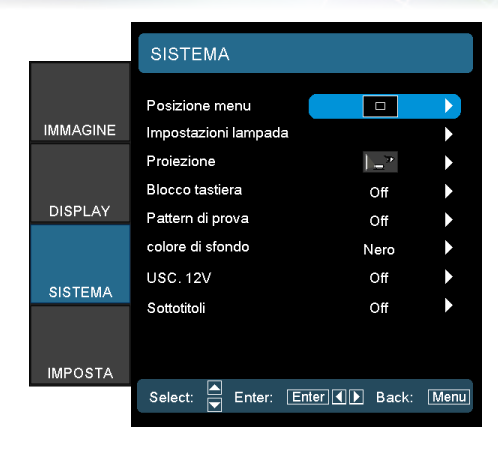

# Sistema

#### Posizione menu

Permette di scegliere la posizione del menu sullo schermo.

#### Impostazioni lampada

Accedere al menu Impostazioni lampada. Fare riferimento alle pagine 36-37 per altri dettagli.

#### Proiezone

Selezionare il metodo di proiezione:

Frontale

Impostazione predefinita.

Retro

Quando si seleziona questa funzione, il proiettore inverte l'immagine così da potere eseguire la proiezione dietro uno schermo trasparente.

Frontale - Soffitto

Quando si seleziona questa funzione il proiettore capovolge l'immagine per la proiezione da soffitto.

Retro - Soffitto

Quando si seleziona questa funzione il proiettore inverte e capovolge l'immagine. Si può eseguire la proiezione dietro uno schermo trasparente con proiezione da soffitto.

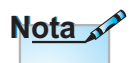

Tenere premuto il tasto "ENTER" della tastiera per 10 secondi per sbloccare la tastiera

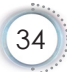

**Comandi** utente

#### Blocco tastiera

Blocca i pulsanti del pannello superiore del proiettore.

Attiva: Per confermare il blocco tastiera viene visualizzato un messaggio di avviso.

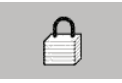

Disattiva: La tastiera del proiettore funziona normalmente.

#### Pattern di prova

Visualizzare un pattern di prova. Le opzioni disponibili sono Griglia, Bianco e Nessuno.

#### Colore di sfondo

Selezionare il colore di sfondo desiderato per l'immagine proiettata quando non si rileva alcuna sorgente.

#### USC. 12 V

Premere ◀ o ► per selezionare Interruttore 12 V.

- Disattiva: Disabilita Interruttore 12 V.
- Attiva: Abilita Interruttore 12 V e il sottomenu programmabile. Il sottomenu è accessibile selezionando l'opzione ON, quindi premendo il pulsante ENTER (INVIO) sul telecomando. Selezionando un'opzione nel sottomenu si attiverà Interruttore 12 V se è stata selezionata la modalità di visualizzazione. Nell'esempio di seguito è stato selezionato 16:9. Ciò significa che Interruttore 12 V sarà attivo quando la modalità di visualizzazione del proiettore è impostata su 16:9. Interruttore 12 V sarà inattivo per tutte le altre opzioni della modalità di visualizzazione.
- Auto235: Quando Auto235 è abilitato, il proiettore rileverà automaticamente se è stata mostrata una presentazione in formato 2,35:1 e attiverà l'interruttore di questa porta che, a sua volta, potrà essere usata per attivare un gruppo di lenti anamorfiche motorizzato. L'impostazione Auto235 e il gruppo di lenti anamorfiche motorizzato può essere utilizzato in questo modo per fornire un sistema di proiezione ad "altezza costante".
- Auto 3D: Se si abilita "Auto 3D", il proiettore rileva automaticamente quando viene visualizzata un'immagine 3D e attiva l'interruttore su questa porta.

#### Sottotitoli

Selezionare la schermata per la visualizzazione dei sottotitoli.

- Disattiva: Impostazione predefinita.
- CC1/CC2: Selezione del tipo di sottotitoli.

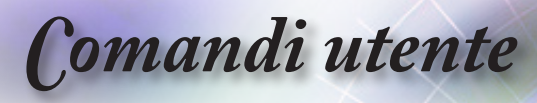

|          | SISTEMA   IMPOSTAZIONI LAMPAD. |               |                       |  |
|----------|--------------------------------|---------------|-----------------------|--|
|          | Ore lampada                    | 0             | •                     |  |
| IMMAGINE | Memo lampada                   | Off           | •                     |  |
|          | Modalità Lampada               | Eco.          | $\blacktriangleright$ |  |
|          | Reset lampada                  |               |                       |  |
| DISPLAY  | Uscita                         |               |                       |  |
| SISTEMA  |                                |               |                       |  |
| IMPOSTA  |                                |               |                       |  |
|          | Select: 🗲 Enter: En            | ter 🚺 🕨 Back: | Menu                  |  |

# *Sistema | IMPOSTAZIONI LAMPAD.*

#### Ore lampada

Visualizza il numero di ore in cui la lampada è stata attiva. Questa voce è esclusivamente di visualizzazione.

#### Memo lampada

Abilita o disabilita il promemoria della durata della lampada.

Attiva: Viene visualizzato un messaggio di avviso quando la vita utile residua della lampada è inferiore a 30 ore.

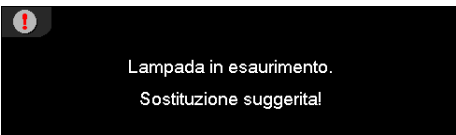

Disattiva: Non viene visualizzato alcun messaggio di avviso.

#### Modalità Lampada

Selezionare la modalità di luminosità della lampada.

- Luminosa: Adatta per contenuti 3D.
- ECO: Adatta per contenuti 2D e impostazioni più bassa della luminosità per preservare la durata della lampada.

Comandi utente

#### Reset lampada

Dopo aver sostituito la lampada, azzerare il contatore della lampada affinché indichi con precisione la durata della lampada nuova.

1. Selezionare Reset lampada.

Viene visualizzata una schermata di conferma.

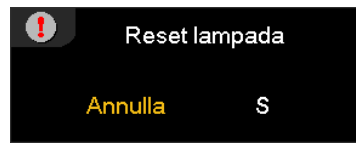

2. Selezionare Sì per azzerare il contatore della lampada.

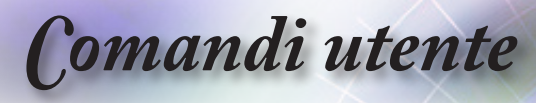

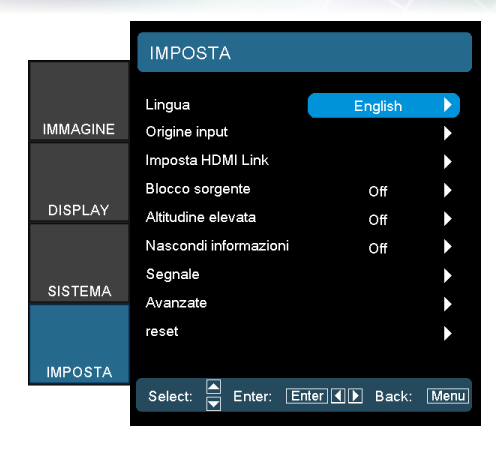

# Imposta

#### Lingua

Accedere al menu Lingua. Selezionare il menu OSD multilingue. Per ulteriori informazioni, fare riferimento a pagina 40.

#### Origine input

Accedere al sottomenu Origine input. Selezionare le sorgenti da ricercare all'avvio. Per ulteriori informazioni, fare riferimento a pagina 41.

#### Imposta HDMI Link

Per ulteriori informazioni, fare riferimento a pagina 42 .

#### Blocco sorgente

Bloccare la sorgente attuale come unica sorgente disponibile, anche se il cavo è scollegato.

- Attiva: Solo la sorgente attuale viene riconosciuta come origine di input.
- Disattiva: Tutte le sorgenti selezionate in Imposta | Origine input vengono riconosciute come origine di input.

#### Altitudine elevata

Regolare la velocità della ventola in base all'ambiente.

- Attiva: Aumenta la velocità della ventola in caso di temperatura, umidità o altitudine elevate.
- Disattiva: Velocità della ventola regolare per condizioni normali.

**Comandi** utente

#### Nascondi informazioni

Elimina i messaggi informativi sulla schermata proiettata.

- Attiva: Non appare nessun messaggio di stato a video durante l'esercizio.
- Disattiva: Il messaggio di stato appare normalmente a video durante l'esercizio.

#### Segnale

Fare riferimento alle pagine 43-44 per altre informazioni.

#### Avanzate

Accedere al menu Avanzate. Per ulteriori informazioni, fare riferimento a pagina 45 .

#### Reset

Ripristina le impostazioni predefinite (attuali o tutte) di Opzioni.

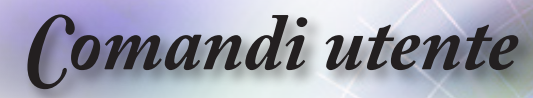

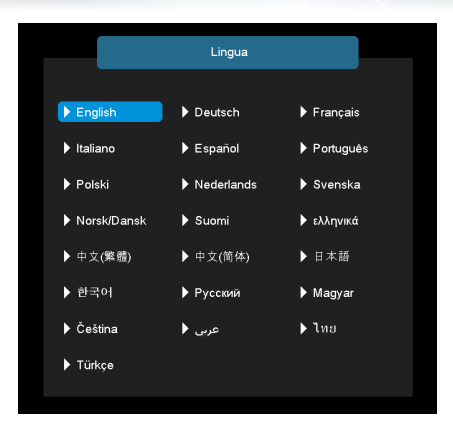

# Imposta | Lingua

#### Lingua

Scegliere il menu OSD multilingue. Premere "ENTER" (INVIO) nel sottomenu e poi usare il tasto ▲, ▼, ◀ o ► per selezionare la lingua preferita.

Comandi utente

|          | IMPOSTA   Ori    | gine input    |            |
|----------|------------------|---------------|------------|
| IMMAGINE | HDMI 1<br>HDMI 2 |               |            |
|          | Component<br>VGA |               |            |
|          | Video<br>Uscita  |               | •          |
| SISTEMA  |                  |               |            |
| IMPOSTA  | Select: 🔺 Ent    | er: Enter ◀ ▶ | Back: Menu |

Imposta | Origine input

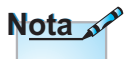

Se tutte le sorgenti vengono deselezionate, il proiettore non è in grado di visualizzare alcuna immagine. Lasciare sempre almeno una sorgente selezionata.

#### Origine input

Utilizzare questa opzione per abilitare/disabilitare le sorgenti di ingresso. Premere ▲ o ▼ per selezionare una sorgente, quindi premere ◀ o ▶ per abilitarla/disabilitarla. Premere "ENTER" (INVIO) per finalizzare la selezione. Il proiettore non cercherà gli input che non sono selezionati.

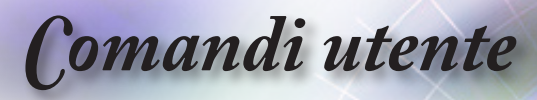

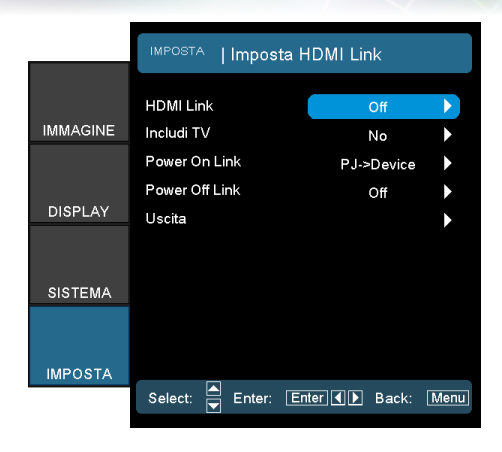

# Imposta | Imposta HDMI Link

#### HDMI Link

Abilita/disabilita la funzione HDMI Link. Le opzioni di Includi TV, Power on Link e Power off Link saranno disponibili solo se si imposta su On.

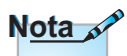

- Quando Mod. energia (Standby) è impostato su Attiva, Device→PJ sarà attivo con il proiettore in standby
- Alcune funzioni di HDMI Link potrebbero non essere operative in base al design del prodotto collegato e alla conformità con lo standard HDMI CEC.

#### Includi TV

Se si impostano su "Sì", il televisore e il proiettore si spengono automaticamente allo stesso tempo. Per evitare che i dispositivi si spengano contemporaneamente, impostare su "No".

#### Power On Link

Accensione CEC a comando.

- Reciproco: Il proiettore e il dispositivo CEC si accendono contemporaneamente.
- PJ→Device: Il dispositivo CEC si accende solo dopo aver acceso il proiettore.
- Device→PJ: Il proiettore si accende solo dopo aver acceso il dispositivo CEC.

#### Power Off Link

Se si imposta su "On", HDMI Link e il proiettore si spengono automaticamente allo stesso tempo. Se si imposta su "Off", HDMI Link e il proiettore non si spengono automaticamente allo stesso tempo.

**Comandi** utente

|          | IMPOSTA      |        |       |       |      |
|----------|--------------|--------|-------|-------|------|
|          | IMPOSIA      | ISEG   | INALE |       |      |
|          | Automatic    |        |       | Off   |      |
| IMMAGINE | frequenza    |        |       | 0     | •    |
|          | Fase         |        |       | 0     | •    |
|          | Posizione o. |        |       | 0     |      |
| DISPLAY  | Posizione v. |        |       | 0     | •    |
|          | Uscita       |        |       |       | •    |
| SISTEMA  |              |        |       |       |      |
|          |              |        |       |       |      |
| IMPOSTA  |              |        |       |       |      |
|          | Select:      | Enter: | Enter | Back: | Menu |

# Imposta | Segnale(VGA/ Component)

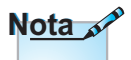

La voce "Segnale" è supportata solo con il segnale VGA analogico (RGB).

#### Automatic

Configura automaticamente il segnale (le voci Frequenza e Fase non sono disponibili). Se Automatico è disattivato, le voci Frequenza e Fase vengono visualizzate per consentire all'utente di eseguire la regolazione manuale e salvare le impostazioni.

#### Frequenza

Cambia la frequenza dei dati di visualizzazione per farla corrispondere a quella della scheda grafica del computer. Se sullo schermo si presentano delle barre verticali, usare questa funzione per eseguire la regolazione.

#### Fase

L'opzione Fase sincronizza la temporizzazione del segnale dello schermo con quella della scheda grafica. Se l'immagine su schermo sfarfalla o è instabile, usare questa funzione per eseguire la regolazione.

#### Posizione O.

- ▶ Premere ◀ per spostare l'immagine verso sinistra.
- ▶ Premere ► per spostare l'immagine verso destra.

#### Posizione V.

- ▶ Premere ◀ per spostare l'immagine verso il basso.
- ▶ Premere ▶ per spostare l'immagine verso l'alto.

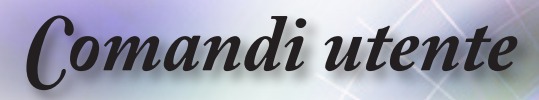

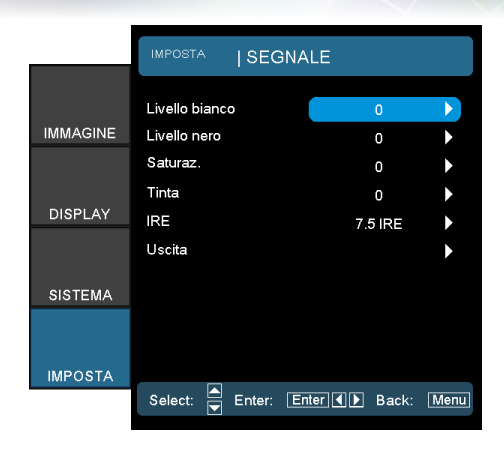

# Imposta | Segnale(Video)

#### Livello bianco

Consente all'utente di regolare Livello bianco quando si immettono segnali Video.

#### Livello nero

Consente all'utente di regolare Livello nero quando si immettono segnali Video.

#### Saturaz.

Regola un'immagine video da bianco e nero a colori completamente saturi.

- ▶ Premere ◄ per diminuire la quantità di colore dell'immagine.
- ▶ Premere ▶ per aumentare la quantità di colore dell'immagine.

#### Tinta

Regola il bilanciamento dei colori rosso e verde.

- ▶ Premere ◄ per aumentare la quantità di verde dell'immagine.
- ▶ Premere ▶ per aumentare la quantità di rosso dell'immagine.

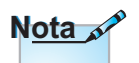

#### IRE

Regola la misurazione dei segnali video compositi.

"IRE" è supportato solo con il sengale NTSC.

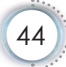

**Comandi** utente

|           | IMPOSTA   AVANZAT                       | Ē           |      |
|-----------|-----------------------------------------|-------------|------|
|           | Spegnimento autom. (mir                 | 30          |      |
| IWIMAGINE | Timer sospensione (min)<br>Mod. energia | 0<br>Attiva | •    |
| DISPLAY   | Uscita                                  |             | •    |
| SISTEMA   |                                         |             |      |
| IMPOSTA   |                                         |             |      |
|           | Select: 📕 Enter: Enter                  | Back:       | Menu |

# IMPOSTA | AVANZATE

#### Spegnimento autom. (min)

Impostare l'intervallo di Spegnimento autom. Per impostazione predefinita, il proiettore spegnerà la lampada dopo 30 minuti di assenza di segnale. Il seguente avvertimento viene visualizzato 60 secondi prima dello spegnimento.

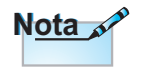

Quando Mod. energia (Standby) è impostato su Eco, RS232 verrà disattivato con il proiettore in standby.

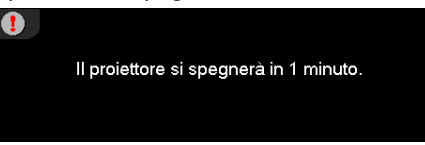

#### Timer sospensione (min)

Imposta l'intervallo di Timer sospensione. Il proiettore si spegne dopo il periodo di inattività specificato (indipendentemente dal segnale). Il seguente avvertimento viene visualizzato 60 secondi prima dello spegnimento.

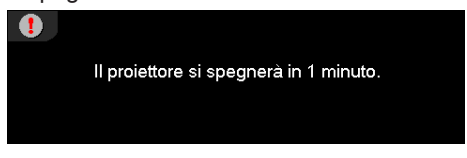

#### Mod. energia(Standby)

- ▶ Eco.: scegliere "Eco." per risparmiare ulteriore energia < 0,5 W.
- Attiva: Scegliere "Attiva" per tornare allo standby normale.

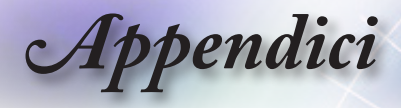

# Risoluzione dei problemi

Controllare le informazioni che seguono se si riscontrano problemi con il proiettore. Se il problema persiste, mettersi in contatto con il rivenditore locale oppure con il Centro assistenza.

### Immagine

### Sullo schermo non appare alcuna immagine

- Assicurarsi che i cavi di collegamento e di alimentazione siano collegati in modo appropriato, come descritto nella sezione "Installazione".
- Accertarsi che i pin dei connettori non siano arrotolati o rotti.
- Controllare che la lampada del proiettore sia stata installata correttamente. Fare riferimento alla sezione "Sostituzione della lampada".
- Assicurarsi di avere rimosso il coperchio dell'obiettivo e che il proiettore sia acceso.

#### L'immagine è sfuocata

- Assicurarsi che il coperchio dell'obiettivo sia aperto.
- Regolare la ghiera di messa a fuoco sull'obiettivo del proiettore.
- Accertarsi che la schermata di proiezione sia entro la distanza necessaria dal proiettore. Fare riferimento alla sezione pagina 16.

#### L'immagine è allungata quando si visualizza un DVD 16:9

- Quando si eseguono DVD anamorfici o DVD 16:9, il proiettore mostrerà l'immagine migliore con formato 16: 9 sul lato del proiettore.
- Se si eseguono DVD di formato LBX (Letterbox), impostare il formato su LBX (Letterbox) nell'OSD del proiettore.
- Se si eseguono DVD di formato 4:3, impostare il formato su 4:3 nell'OSD del proiettore.
- Se l'immagine è ancora allungata, sarà anche necessario regolare il rapporto proporzioni facendo riferimento a quanto segue:
- Impostare il formato di visualizzazione del lettore DVD sul rapporto proporzioni 16:9 (Widescreen).

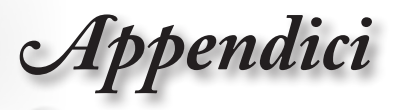

### L'immagine è troppo grande o troppo piccola

- Regolare la leva dello zoom dall'obiettivo.
- Avvicinare o allontanare il proiettore dallo schermo.
- Premere il tasto [Menu] del pannello del proiettore ed andare su "Display->Formato". Provare le varie impostazioni.

#### Cimmagine ha i lati inclinati:

- Se possibile, ricollocare il proiettore così che si trovi al centro dello schermo e sotto la parte inferiore dello schermo e usare PureShift per effettuare regolamenti alla posizione dell'immagine.
- Selezionare "Display --> Correzione V." dal menu OSD per eseguire la regolazione.

#### L'immagine è invertita

 Selezionare "Sistema --> Proiezione" dal menu OSD e regolarela direzione di proiezione.

### Altro

#### Il proiettore non risponde ad alcun comando

Se possibile, spegnere il proiettore e scollegare il cavo di alimentazione, quindi attendere almeno 20 secondi prima di ricollegare l'alimentazione.

#### La lampada si brucia o emette il rumore di uno scoppio

Quando la lampada raggiunge il termine della sua durata si brucerà e potrebbe emettere il rumore di un forte scoppio. In questo caso, il proiettore non si riaccenderà finché non è stata sostituita la lampada. Per sostituire la lampada, attenersi alla procedura descritta nella sezione "Sostituzione della lampada" a pagina 50.

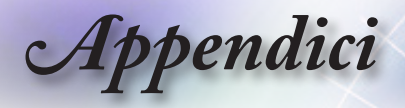

### LED indicatore di stato del proiettore

|   | Messaggio                                         | LED alimentazione<br>(Verde)                          | LED Temp<br>(Temperatura)                           | LED lampada<br>LED lampada<br>(Rosso) |
|---|---------------------------------------------------|-------------------------------------------------------|-----------------------------------------------------|---------------------------------------|
|   | Stato Standby (inserire cavo di<br>alimentazione) | Lampeggiante<br>lento<br>2 sec spento<br>2 sec acceso | 0                                                   | 0                                     |
|   | Accensione (riscaldamento)                        | Lampeggiante<br>0,5 sec spento<br>0,5 sec acceso      | 0                                                   | 0                                     |
|   | Illuminazione alimentazione e<br>lampada          | *                                                     | 0                                                   | 0                                     |
|   | Spegnimento (raffreddamento)                      | Lampeggiante<br>1 sec spento<br>1 sec acceso          | 0                                                   | 0                                     |
| ı | Errore (guasto lampada)                           | Lampeggiante<br>0,5 sec spento<br>0,5 sec acceso      | 0                                                   | *                                     |
|   | Errore (guasto ventola)                           | Lampeggiante<br>0,5 sec spento<br>0,5 sec acceso      | Lampeggiante<br>0,5 sec spento<br>0,5 sec<br>acceso | 0                                     |
|   | Errore (surriscaldamento)                         | Lampeggiante<br>0,5 sec spento<br>0,5 sec acceso      | *                                                   | 0                                     |

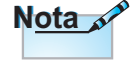

 Luce fissa => Nessuna luce => ○

• Spegnere tutti i LED quando scompare il menu OSD.

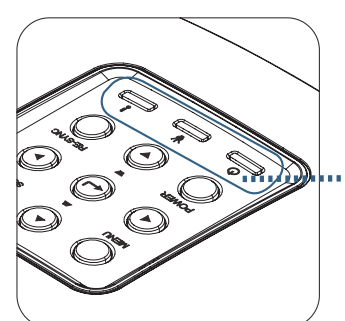

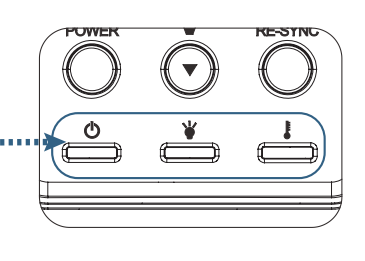

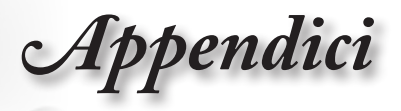

# Stati del LEDMessaggi su schermo

- Guasto ventolina:
   Il proiettore si spegne automaticamente.
- Surriscaldamento:
   Il proiettore si spegnerà automaticamente.
- Sostituzione della lampada
   La lampada sta terminando la sua vita utile stimata.
   Si consiglia di sostituirla.

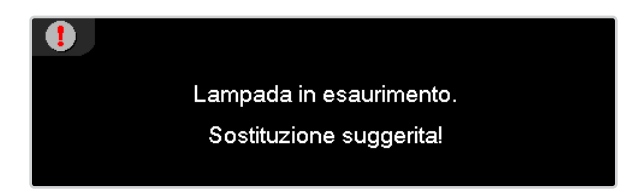

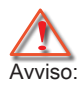

Usare solo lampade originali.

### Telecomando

### **?**Se il telecomando non funziona

- Verificare che l'angolo operativo del telecomando si trovi tra ±15° sia in orizzontale che in verticale rispetto ai ricevitori IR del proiettore.
- Assicurarsi che non ci siano ostruzioni tra il telecomando ed il proiettore. Portarsi a 7 m (23 piedi) dal proiettore.
- Assicurarsi che le batterie siano inserite in modo corretto.
- Sostituire le batterie se sono scariche.

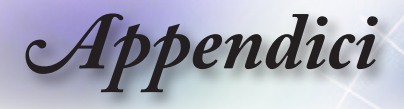

# Sostituzione della lampada

Il proiettore rileva automaticamente la durata della lampada. Quando la lampada sta per raggiungere il termine della sua durata, si riceverà un messaggio di avviso.

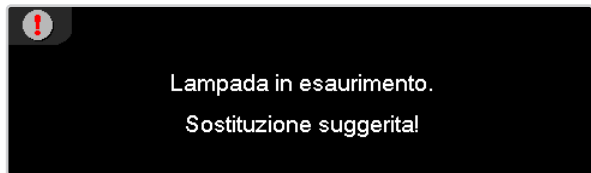

Quando appare questo messaggio, mettersi in contatto con il rivenditore oppure con il Centro assistenza per sostituire al più presto la lampada. Assicurarsi che il proiettore si sia raffreddato per almeno 30 minuti prima di cambiare la lampada.

Avviso: Lo scomparto della lampada è caldo! Permetterne il raffreddamento prima di cambiare la lampadina!

Avviso: per ridurre il rischio di lesioni personali, non far cadere il modulo della lampada o toccare la lampada. Se fatta cadere, la lampadina potrebbe frantumarsi e provocare lesioni.

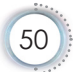

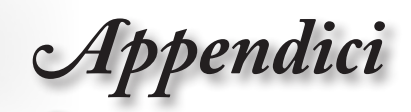

··· Italiano

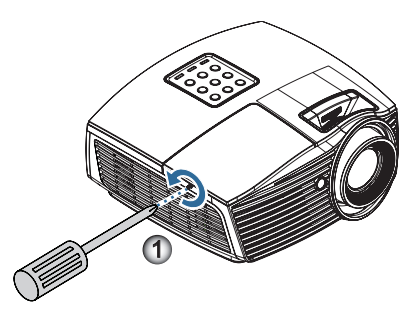

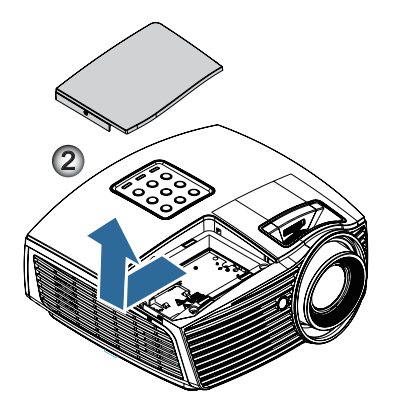

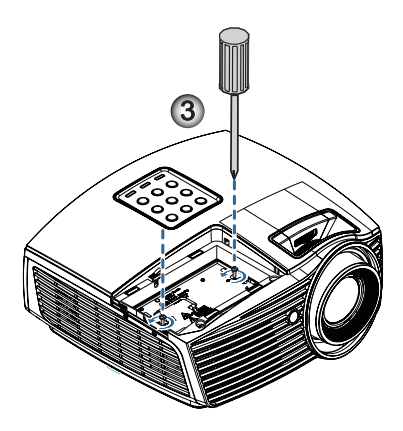

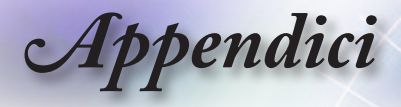

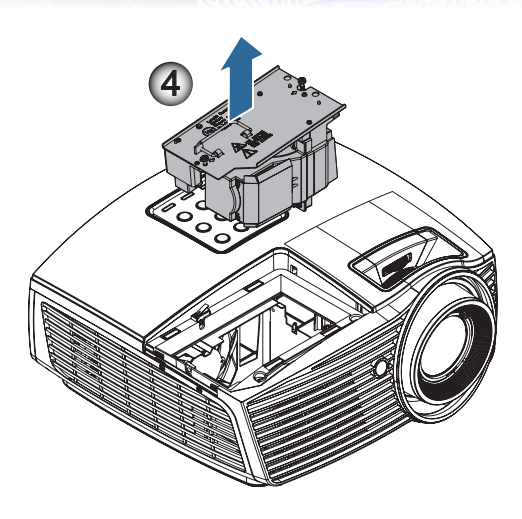

#### Procedura di sostituzione della lampada:

- 1. Spegnere il proiettore premendo il tasto Power (Alimentazione).
- 2. Permettere al proiettore di raffreddarsi per almeno 30 minuti.
- 3. Scollegare il cavo d'alimentazione.
- 4. Rimuovere la vite sul coperchio dell'alloggiamento della lampada.
- 5. Rimuovere il coperchio dell'alloggiamento della lampada.
- Rimuovere le due viti dal modulo della lampada. Sollevare l'impugnatura del modulo.
- 7. Tirare con decisione la maniglia del modulo per rimuovere il modulo lampada.

Per sostituire il modulo della lampada, invertire le fasi di cui sopra. Durante l'installazione, allineare il modulo della lampada al connettore e assicurarsi che sia in piano per evitare danni.

8. Accendere il proiettore ed eseguire un "Reset lampada" dopo avere sostituto il modulo.

Reset lampada: (i)Premere "Menu" -> (ii) Selezionare "Sistema" -> (iii) Selezionare "Impostazioni lampada" -> (iv) Selezionare "Reset lampada -> (v) Selezionare "Si".

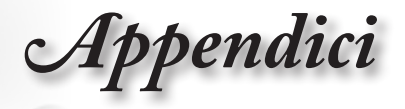

# Modalità di compatibilità

### Compatibilità video

| NTSC  | NTSC M/J, 3,58 MHz, 4,43 MHz                     |
|-------|--------------------------------------------------|
| PAL   | PAL B/D/G/H/I/M/N, 4,43 MHz                      |
| SECAM | SECAM B/D/G/K/K1/L, 4,25/4,4 MHz                 |
| SDTV  | 480i/p, 576i/p                                   |
| HDTV  | 720p(50/60 Hz), 1080i(50/60 Hz), 1080P(50/60 Hz) |

### Descrizione dettaglio temporizzazione video

| Segnale        | Risoluzione | Frequenza di<br>aggiornamento<br>(Hz) | Note              |
|----------------|-------------|---------------------------------------|-------------------|
| TV(NTSC)       | 720 x 480   | 60                                    | Per Video         |
| TV(PAL, SECAM) | 720 x 576   | 50                                    | composito/S-video |
| SDTV (480i)    | 720 x 480   | 60                                    | Per Component     |
| SDTV (480p)    | 720 x 480   | 60                                    |                   |
| SDTV (576i)    | 720 x 576   | 50                                    |                   |
| SDTV (576p)    | 720 x 576   | 50                                    |                   |
| HDTV (720p)    | 1280 x 720  | 50/60                                 |                   |
| HDTV (1080i)   | 1920 x 1080 | 50/60                                 |                   |
| HDTV (1080p)   | 1920 x 1080 | 24/50/60                              |                   |

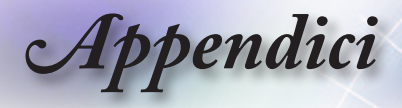

### Compatibilità computer - standard VESA

Segnale computer (Analogico RGB compatibile

| Segnale      | Risoluzione      | Frequenza di<br>aggiornamento<br>(Hz) | Note            |
|--------------|------------------|---------------------------------------|-----------------|
| VGA          | 640 X 480        | 60/67/72/85                           | Mac 60/72/85/   |
| SVGA         | 800 X 600        | 56/60 (*2)/72/<br>85/120 (*2)         | Mac 60/72/85    |
| XGA          | 1024 X 768       | 60 (*2)/70/75/<br>85/120 (*2)         | Mac 60/70/75/85 |
| HDTV (720p)  | 1280 x 720       | 50/60 (*2)/<br>120 (*2)               | Mac 60          |
| WXGA         | 1280 x 768       | 60/75/85                              | Mac 60/75/85    |
|              | 1280 x 800       | 60/120                                | Mac 60          |
|              | 1366 x 768       | 60                                    | Mac 60          |
| WXGA+        | 1440 x 900       | 60                                    | Mac 60          |
| SXGA         | 1280 x 1024      | 60/75/85                              | Mac 60/75       |
| SXGA+        | 1400 x 1050      | 60                                    |                 |
| UXGA         | 1600 x 1200      | 60                                    |                 |
| HDTV (1080p) | 1920 x 1080      | 24/50/60                              | Mac 60          |
| WUXGA        | 1920 x 1200 (*1) | 50/60                                 | Mac 60          |

(\*1) 1920 x 1200 a 60Hz supporta solo RB (reduced blanking).

(\*2) Temporizzazione 3D per proiettore True 3D. (Opzionale)

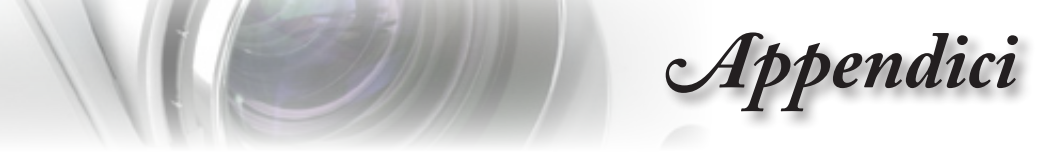

# Segnale in ingresso per HDMI/DVI-D

| Segnale              | Risoluzione      | Frequenza di<br>aggiornamento<br>(Hz) | Note            |
|----------------------|------------------|---------------------------------------|-----------------|
| VGA                  | 640 x 480        | 60                                    | Mac 60/72/85    |
| SVGA                 | 800 x 600        | 60(*2)/72/<br>85/120(*2)              | Mac 60/72/85    |
| XGA                  | 1024 x 768       | 60(*2)/70/75/<br>85/120(*2)           | Mac 60/70/75/85 |
| SDTV (480i)          | 720 x 480        | 60                                    |                 |
| SDTV (480p)          | 720 x 480        | 60                                    |                 |
| SDTV (576i)          | 720 x 576        | 50                                    |                 |
| SDTV (576p)          | 720 x 576        | 50                                    |                 |
| WSVGA(1024 x<br>600) | 1024 x 600       | 60                                    |                 |
| HDTV (720p)          | 1280 x 720       | 50(*2)/60/<br>120(*2)                 | Mac 60          |
| WXGA                 | 1280 x 768       | 60/75/85                              | Mac 75          |
|                      | 1280 x 800       | 60(*2)/120(*2)                        | Mac 60          |
|                      | 1366 x 768       | 60                                    | Mac 60          |
| WXGA+                | 1440 x 900       | 60                                    | Mac 60          |
| SXGA                 | 1280 x 1024      | 60/75/85                              | Mac 60/75       |
| SXGA+                | 1400 x 1050      | 60                                    |                 |
| UXGA                 | 1600 x 1200      | 60                                    |                 |
| HDTV (1080i)         | 1920 x 1080      | 50/60                                 |                 |
| HDTV (1080p)         | 1920 x 1080      | 24/30/50/60                           | Mac 60          |
| WUXGA                | 1920 x 1200 (*1) | 50/60                                 | Mac 60          |

(\*1) 1920 x 1200 @60Hz supporta solo RB (reduced blanking).

(\*2) Supporto 3D. (Opzione)

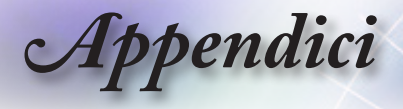

### Tabella di compatibilità video 3D reale

| Risoluzioni<br>in ingresso | Temporizzazione in ingresso |                         |                                        |  |
|----------------------------|-----------------------------|-------------------------|----------------------------------------|--|
| Ingresso                   | 1280 X 720p a 50Hz          | Top and Bottom          |                                        |  |
| HDMI 1.4a                  | 1280 X 720p a 60 Hz         | Top and Bottom          |                                        |  |
|                            | 1280 X 720p a 50Hz          | Frame packing           |                                        |  |
|                            | 1280 X 720p a 60 Hz         | Frame packing           |                                        |  |
|                            | 1920 x 1080i a 50Hz         | Side- by-Side (Me       | tà)                                    |  |
|                            | 1920 x 1080i a 60Hz         | Side- by-Side (Me       | tà)                                    |  |
|                            | 1920 x 1080p a 24Hz         | Top and Bottom          |                                        |  |
|                            | 1920 x 1080p a 24Hz         | Frame packing           |                                        |  |
| HDMI 1,3                   | 1920 x 1080i a 50Hz         | Side- by-Side<br>(Metà) | La modalità SBS<br>è attiva            |  |
|                            | 1920 x 1080i a 60Hz         |                         |                                        |  |
|                            | 1280 X 720p a 50Hz          |                         |                                        |  |
|                            | 1280 X 720p a 60 Hz         |                         |                                        |  |
|                            | 1920 x 1080i a 50Hz         | Top-and-Bottom          | La modalità TAB                        |  |
|                            | 1920 x 1080i a 60Hz         | ]                       | è attiva                               |  |
|                            | 1280 X 720p a 50Hz          | ]                       |                                        |  |
|                            | 1280 X 720p a 60 Hz         |                         |                                        |  |
|                            | 480i                        | HQFS                    | Il formato<br>3D è Frame<br>Sequential |  |

Se l'ingresso 3D è 1080p a 24 Hz, DMD deve riprodurre con multiplo integrale in modalità 3D.

1080i a 25 Hz e 720p a 50 Hz viene eseguito a 100 Hz; altre temporizzazioni 3D vengono eseguite a 120 Hz.

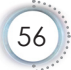

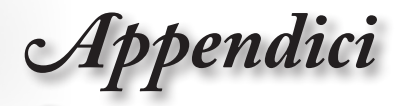

# Comandi ed Elenco funzioni Protocollo RS232

Assegnazioni pin RS232 (lato proiettore)

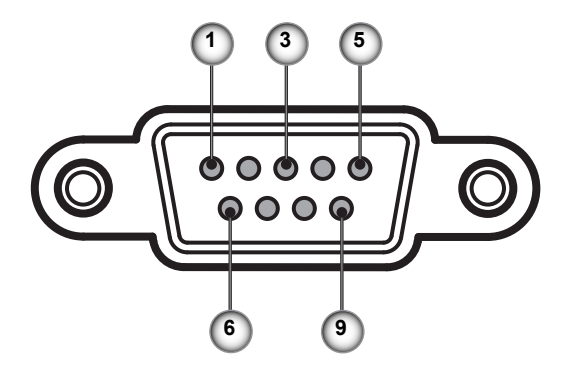

| N. pin | Nome  | I/O (dal lato del proiettore) |
|--------|-------|-------------------------------|
| 1      | NC    | _                             |
| 2      | RXD   | IN                            |
| 3      | TXD   | OUT                           |
| 4      | NC    | _                             |
| 5      | NC    | _                             |
| 6      | NC    | _                             |
| 7      | RS232 | RTS                           |
| 8      | RS232 | CTS                           |
| 9      | NC    | _                             |

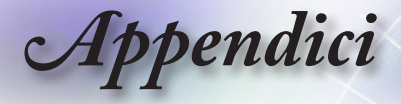

### Elenco funzioni Protocollo RS232

| 232 ASCII Code                          | HEX Code                                                 | Function                           | Description                                                                |
|-----------------------------------------|----------------------------------------------------------|------------------------------------|----------------------------------------------------------------------------|
| ~XX00 1                                 | 7E 30 30 30 30 20 31 0D                                  | Power ON                           |                                                                            |
| ~XX00 0                                 | 7E 30 30 30 30 20 30 0D                                  | Power OFF                          | (0/2 for backward compatible)                                              |
| ~XX01 1                                 | 7E 30 30 30 31 20 31 0D                                  | Resync                             | (                                                                          |
| ~XX02 1                                 | 7E 30 30 30 32 20 31 0D                                  | AV Mute                            | On                                                                         |
| ~XX02 0                                 | 7E 30 30 30 32 20 30 0D                                  |                                    | Off (0/2 for backward compatible)                                          |
| ~XX04 1                                 | 7E 30 30 30 34 20 31 0D                                  | Freeze                             |                                                                            |
| ~XX04 0                                 | 7E 30 30 30 34 20 30 0D                                  | Unfreeze                           | (0/2 for backward compatible)                                              |
| ~XX05 1                                 | 7E 30 30 30 35 20 31 0D                                  | Zoom Plus                          |                                                                            |
| ~XX00 1                                 | 7E 30 30 30 30 20 31 0D                                  | Direct Source Commands             |                                                                            |
| ~XX12 15                                | 7E 30 30 31 32 20 31 0D                                  | Direct Source Commands             | HDMI2                                                                      |
| ~XX12.5                                 | 7F 30 30 31 32 20 35 0D                                  |                                    | VGA                                                                        |
| ~XX12 8                                 | 7E 30 30 31 32 20 38 0D                                  |                                    | VGA Component                                                              |
| ~XX12 10                                | 7E 30 30 31 32 20 31 30 0D                               |                                    | Video                                                                      |
| ~XX12 11                                | 7E 30 30 31 32 20 31 31 0D                               |                                    | Wireless                                                                   |
| ~XX12 14                                | 7E 30 30 31 32 20 31 34 0D                               |                                    | Component RCA                                                              |
| ~XX20 1                                 | 7E 30 30 32 30 20 31 0D                                  | Display Mode                       | Cinema                                                                     |
| ~XX20 4                                 | 7E 30 30 32 30 20 34 0D                                  |                                    | Reference                                                                  |
| ~XX20 3                                 | 7E 30 30 32 30 20 33 0D                                  |                                    | Vivid                                                                      |
| ~XX20 2                                 | 7E 30 30 32 30 20 32 0D                                  |                                    | Bright                                                                     |
| ~XX20 10                                | 7E 30 30 32 30 20 31 30 0D                               |                                    | Game                                                                       |
| ~XX20 9                                 | 7E 30 30 32 30 20 39 0D                                  |                                    | 3D                                                                         |
| ~XX20 5                                 | 7E 30 30 32 30 20 35 0D                                  |                                    | User                                                                       |
| ~XX20 7                                 | 7E 30 30 32 30 20 37 0D                                  |                                    | ISF Day                                                                    |
| ~~~~~~~~~~~~~~~~~~~~~~~~~~~~~~~~~~~~~~~ | 7E 30 30 32 30 20 38 0D                                  |                                    | ISF Night                                                                  |
| ~XX21 n                                 | 7E 30 30 32 31 20 a 0D                                   | Brightness                         | n = -50 (a=2D 35 30) ~ 50 (a=35 30)                                        |
| ~XX22 n                                 | 7E 30 30 32 32 20 a 0D                                   | Contrast                           | n = -50 (a=2D 35 30) ~ 50 (a=35 30)                                        |
| ~XX23 n                                 | 7E 30 30 32 33 20 a 0D                                   | Sharpness                          | n = 1 (a=31) ~ 15 (a=31 35)                                                |
| ~XX44 n                                 | 7E 30 30 34 34 20 a 0D                                   | Lint                               | n = -50 (a=2D 35 30) ~ 50 (a=35 30)                                        |
| ~XX45 n                                 | 7E 30 30 34 35 20 a 0D                                   | Color                              | h = -50 (a=2D 35 30) ~ 50 (a=35 30)                                        |
| ~XX196 n                                | 7E 30 30 31 39 36 20 a 0D                                | Noise Reduction                    | n = 1 (a=31) ~ 10 (a=31 30)                                                |
| ~XX35 1                                 | 7E 30 30 33 35 20 31 0D                                  | Gamma Film                         |                                                                            |
| ~XX182 n                                | 7E 30 30 31 38 32 20 a 0D                                | Curve type (Film)                  | n = -5 (a=2D 35)~ 6 (a=36)                                                 |
| ~XX183 n                                | 7E 30 30 31 38 33 20 a 0D                                | Offset (Film)                      | n = -5 (a=2D 35)~ 5 (a=35)                                                 |
| ~~~~~~~~~~~~~~~~~~~~~~~~~~~~~~~~~~~~~~~ | 7E 30 30 32 30 30 20 31 0D                               | Neset (Filli)                      |                                                                            |
| ~XX184 n                                | 7E 30 30 33 35 20 32 0D<br>7E 30 30 31 38 34 20 a 0D     | Curve type (Video)                 | n = -5 (n = 27) (n = 36) = 6 (n = 36)                                      |
| ~XX185 n                                | 7E 30 30 31 38 35 20 a 0D                                | Offset (Video)                     | $n = -5 (a=2D 35) \sim 5 (a=35)$                                           |
| ~XX207 1                                | 7E 30 30 32 30 37 20 31 0D                               | Reset (Video)                      |                                                                            |
| ~XX35 3                                 | 7E 30 30 33 35 20 33 0D                                  | Graphics                           |                                                                            |
| ~XX186 n                                | 7E 30 30 31 38 36 20 a 0D                                | Curve type (Graphics)              | n = -5 (a=2D 35)~ 6 (a=36)                                                 |
| ~XX187 n                                | 7E 30 30 31 38 37 20 a 0D                                | Offset (Graphics)                  | n = -5 (a=2D 35)~ 5 (a=35)                                                 |
| ~XX208 1                                | 7E 30 30 32 30 38 20 31 0D                               | Reset (Graphics)                   |                                                                            |
| ~XX35 4                                 | 7E 30 30 33 35 20 34 0D                                  | Standard<br>Curve tures (Stendard) | p = F(p=2D, 2E), F(p=2E)                                                   |
| ~XX188 n                                | 7E 30 30 31 38 38 20 2 0D                                | Offect (Standard)                  | $n = -5 (a=2D 35) \approx 6 (a=36)$<br>$n = -5 (a=2D 35) \approx 5 (a=35)$ |
| ~XX209 1                                | 7E 30 30 32 30 39 20 31 0D                               | Reset (Standard)                   | 110 (a-20 00) -0 (a-00)                                                    |
| ~XX34 n                                 | 7E 30 30 33 34 20 a 0D                                   | BrilliantColorTM                   | n = 1 (a=30) ~ 10 (a=31 30)                                                |
| ~XX190.0                                | 7E 30 30 31 30 30 20 30 00                               | PureMotion                         | Off                                                                        |
| ~XX190.1                                | 7E 30 30 31 39 30 20 31 0D                               |                                    | Low                                                                        |
| ~XX190 2                                | 7E 30 30 31 39 30 20 32 0D                               |                                    | Mid                                                                        |
| ~XX190 3                                | 7E 30 30 31 39 30 20 33 0D                               |                                    | High                                                                       |
| ~XX41 0                                 | 7E 30 30 34 31 20 30 0D                                  | UltraDetail                        | Off                                                                        |
| ~XX41 1                                 | 7E 30 30 34 31 20 31 0D                                  |                                    | On                                                                         |
| ~XX41 2                                 | 7E 30 30 34 31 20 32 0D                                  |                                    | HD+                                                                        |
| ~XX42 0                                 | 7E 30 30 34 31 20 30 0D                                  | PureColor                          | 01                                                                         |
| ~XX42 1                                 | 7E 30 30 34 31 20 31 0D                                  |                                    | 2                                                                          |
| ~XX42 3                                 | 7F 30 30 34 31 20 33 0D                                  |                                    | 3                                                                          |
| ~XX42.4                                 | 7F 30 30 34 31 20 34 0D                                  |                                    | 4                                                                          |
| ~XX42 5                                 | 7E 30 30 34 31 20 35 0D                                  |                                    | 5                                                                          |
| ~XX197 0                                | 7E 30 30 31 39 37 20 30 0D                               | PureEngine Demo                    | Off                                                                        |
| ~XX197 1                                | 7E 30 30 31 39 37 20 31 0D                               |                                    | H Split                                                                    |
| ~XX197 2                                | 7E 30 30 31 39 37 20 32 0D                               |                                    | V Split                                                                    |
| ~XX191 0<br>~XX191 1                    | 7E 30 30 31 39 31 20 30 0D<br>7E 30 30 31 39 31 20 31 0D | DynamicBlack                       | Off<br>On                                                                  |
| ~XX210 1                                | 7E 30 30 32 31 30 20 31 0D                               | Color Temp                         | D50                                                                        |
| ~XX210 2                                | 7E 30 30 32 31 30 20 32 0D                               | oolor romp.                        | D65                                                                        |
| ~XX210 4                                | 7E 30 30 32 31 30 20 34 0D                               |                                    | D75                                                                        |
| ~XX210 5                                | 7E 30 30 32 31 30 20 35 0D                               |                                    | D83                                                                        |
| ~XX210 6                                | 7E 30 30 32 31 30 20 36 0D                               |                                    | D93                                                                        |
| ~XX210 7                                | 7E 30 30 32 31 30 20 37 0D                               |                                    | Native                                                                     |

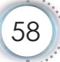

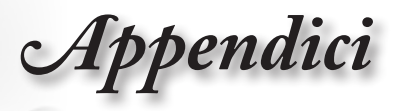

| ~XX211 1<br>~XX211 2<br>~XX211 3<br>~XX211 4<br>~XX211 5                                                                                                    | 7E 30 30 32 31 31 20 31 0D<br>7E 30 30 32 31 31 20 32 0D<br>7E 30 30 32 31 31 20 32 0D<br>7E 30 30 32 31 31 20 33 0D<br>7E 30 30 32 31 31 20 36 0D<br>7E 30 30 32 31 31 20 35 0D                                                                                                    | Color Gamut                                                       | Native<br>DLP Cinema<br>HDTV<br>EBU<br>SMPT-C                                                                                                    |                                                                                                    |                            |
|----------------------------------------------------------------------------------------------------|----------------------------------------------------------------------------------------------------|-------------------------------------------------------------------|----------------------------------------------------------------------------------------------------|----------------------------------------------------------------------------------------------------|----------------------------|
| ~XX212 1<br>~XX212 2<br>~XX212 3<br>~XX212 4<br>~XX212 5<br>~XX212 6<br>~XX213 n<br>~XX214 n<br>~XX215 1                                                                                     | $\begin{array}{c} TE \; 30\;\; 30\;\; 32\;\; 31\;\; 32\;\; 20\;\; 31\;\; 0D\\ TE \;\; 30\;\; 30\;\; 32\;\; 31\;\; 32\;\; 20\;\; 32\;\; 0D\\ TE \;\; 30\;\; 30\;\; 32\;\; 31\;\; 32\;\; 20\;\; 33\;\; 0D\\ TE \;\; 30\;\; 30\;\; 32\;\; 31\;\; 32\;\; 20\;\; 34\;\; 0D\\ TE \;\; 30\;\; 30\;\; 22\;\; 31\;\; 32\;\; 20\;\; 34\;\; 0D\\ TE \;\; 30\;\; 30\;\; 22\;\; 31\;\; 32\;\; 20\;\; 36\;\; 0D\\ TE \;\; 30\;\; 30\;\; 23\;\; 31\;\; 32\;\; 20\;\; 36\;\; 0D\\ TE\;\; 30\;\; 30\;\; 32\;\; 31\;\; 32\;\; 20\;\; 36\;\; 0D\\ TE\;\; 30\;\; 30\;\; 32\;\; 31\;\; 32\;\; 20\;\; 36\;\; 0D\\ TE\;\; 30\;\; 30\;\; 32\;\; 31\;\; 32\;\; 20\;\; 36\;\; 0D\\ TE\;\; 30\;\; 30\;\; 32\;\; 31\;\; 32\;\; 20\;\; 36\;\; 0D\\ TE\;\; 30\;\; 30\;\; 32\;\; 31\;\; 31\;\; 20\;\; aD\\ TE\;\; 30\;\; 30\;\; 33\;\; 31\;\; 31\;\; 20\;\; aD\\ TE\;\; 30\;\; 30\;\; 33\;\; 31\;\; 31\;\; 20\;\; aD\\ TE\;\; 30\;\; 30\;\; 33\;\; 31\;\; 31\;\; 20\;\; aD\\ TE\;\; 30\;\; 30\;\; 33\;\; 31\;\; 31\;\; 20\;\; aD\\ TE\;\; 30\;\; 30\;\; 32\;\; 31\;\; 31\;\; 20\;\; aD\\ TE\;\; 30\;\; 30\;\; 32\;\; 31\;\; 31\;\; 20\;\; aD\\ TE\;\; 30\;\; 30\;\; 32\;\; 31\;\; 31\;\; 20\;\; aD\\ TE\;\; 30\;\; 30\;\; 32\;\; 31\;\; 31\;\; 20\;\; aD\\ TE\;\; 30\;\; 30\;\; 32\;\; 31\;\; 31\;\; 31\;\; aD\\ TE\;\; 30\;\; 30\;\; 32\;\; 31\;\; 31\;\; 31\;\; aD\\ TE\;\; 30\;\; 30\;\; 30\;\; 32\;\; 31\;\; 31\;\; 31\;\; aD\\ TE\;\; 30\;\; 30\;\; 30\;\; 32\;\; 31\;\; 31\;\; 31\;\; aD\\ TE\;\; 30\;\; 30\;\; 30\;\; 31\;\; 31\;\; 31\;\; 31\;\; aD\\ TE\;\; 30\;\; 30\;\; 30\;\; 31\;\; 31\;\; 31\;\; 30\;\; 30$ | CMS                                                               | Red<br>Green<br>Blue<br>Cyan<br>Yellow<br>Megenta<br>X-offset<br>Y-offset<br>Reset                                                                                            | n = -50 (a=2D 35 30) ~ 50 (a=35 3)<br>n = -50 (a=2D 35 30) ~ 50 (a=35 3)                                                                                                    | 0)<br>0)                   |
| ~XX24 n<br>~XX25 n<br>~XX26 n<br>~XX27 n<br>~XX28 n<br>~XX29 n<br>~XX29 n                                                                                                    | $\begin{array}{c} \text{TE } 30 \ 30 \ 32 \ 34 \ 20 \ \text{a} \ \text{OD} \\ \text{TE } 30 \ 30 \ 32 \ 35 \ 20 \ \text{a} \ \text{OD} \\ \text{TE } 30 \ 30 \ 32 \ 35 \ 20 \ \text{a} \ \text{OD} \\ \text{TE } 30 \ 30 \ 32 \ 37 \ 20 \ \text{a} \ \text{OD} \\ \text{TE } 30 \ 30 \ 32 \ 37 \ 20 \ \text{a} \ \text{OD} \\ \text{TE } 30 \ 30 \ 32 \ 38 \ 20 \ \text{a} \ \text{OD} \\ \text{TE } 30 \ 30 \ 32 \ 38 \ 20 \ \text{a} \ \text{OD} \\ \text{TE } 30 \ 30 \ 32 \ 38 \ 20 \ \text{a} \ \text{OD} \\ \text{TE } 30 \ 30 \ 33 \ 33 \ 32 \ 30 \ 30 \ \text{OD} \end{array}$                                                                                                    | RGB Gain/Bias                                                     | Red Gain<br>Green Gain<br>Blue Gain<br>Red Bias<br>Green Bias<br>Blue Bias<br>Reset                                                                                           | $\begin{array}{l} n=-50 \ (a=2D \ 35 \ 30) \sim 50 \ (a=35 \ 3) \\ n=-50 \ (a=2D \ 35 \ 30) \sim 50 \ (a=35 \ 3) \\ n=-50 \ (a=2D \ 35 \ 30) \sim 50 \ (a=35 \ 3) \\ n=-50 \ (a=2D \ 35 \ 30) \sim 50 \ (a=35 \ 3) \\ n=-50 \ (a=2D \ 35 \ 30) \sim 50 \ (a=35 \ 3) \\ n=-50 \ (a=2D \ 35 \ 30) \sim 50 \ (a=35 \ 3) \\ n=-50 \ (a=2D \ 35 \ 30) \sim 50 \ (a=35 \ 3) \\ n=-50 \ (a=2D \ 35 \ 30) \sim 50 \ (a=35 \ 3) \\ n=-50 \ (a=2D \ 35 \ 30) \sim 50 \ (a=35 \ 3) \\ n=-50 \ (a=2D \ 35 \ 30) \sim 50 \ (a=35 \ 3) \\ n=-50 \ (a=2D \ 35 \ 30) \sim 50 \ (a=35 \ 3) \\ n=-50 \ (a=2D \ 35 \ 30) \sim 50 \ (a=35 \ 3) \\ n=-50 \ (a=2D \ 35 \ 30) \sim 50 \ (a=35 \ 3) \\ n=-50 \ (a=35 \ 30) \ (a=35 \ 3) \\ n=-50 \ (a=35 \ 3) \ (a=35 \ 3) \\ n=-50 \ (a=35 \ 3) \ (a=35 \ 3) \ (a=35 \ 3) \\ n=-50 \ (a=35 \ 3) \ (a=35 \ 3) \ (a=3$ | 0)<br>0)<br>0)<br>0)<br>0) |
| ~XX37 1<br>~XX37 2<br>~XX37 3<br>~XX37 4                                                                                                    | 7E 30 30 33 37 20 31 0D<br>7E 30 30 33 37 20 32 0D<br>7E 30 30 33 37 20 32 0D<br>7E 30 30 33 37 20 33 0D<br>7E 30 30 33 37 20 34 0D                                                                                                    | Color Space                                                       | Auto<br>RGB\ RGB(0-255)<br>YUV<br>RGB(16 - 235)                                                                                                    |                                                                                                    |                            |
| -XX60 1<br>-XX60 2<br>-XX60 5<br>-XX60 6<br>-XX60 8<br>-XX60 11                                                                                                    | 7E 30 30 36 30 20 31 0D<br>7E 30 30 36 30 20 32 0D<br>7E 30 30 36 30 20 32 0D<br>7E 30 30 36 30 20 35 0D<br>7E 30 30 36 30 20 38 0D<br>7E 30 30 36 30 20 31 31 0D                                                                                                    | Format                                                            | 4:3<br>16:9<br>LBX<br>Native<br>Auto235<br>Auto235_Subtitle                                                                                                    |                                                                                                    |                            |
| ~XX61 n<br>~XX62 n<br>~XX63 n<br>~XX64 n<br>~XX66 n                                                                                                    | 7E 30 30 36 31 20 a 0D<br>7E 30 30 36 32 20 a 0D<br>7E 30 30 36 32 20 a 0D<br>7E 30 30 36 33 20 a 0D<br>7E 30 30 36 34 20 a 0D<br>7E 30 30 36 36 20 a 0D                                                                                                    | Edge mask<br>Zoom<br>H Image Shift<br>V Image Shift<br>V Keystone | $\begin{array}{l} n=0\;(a=30)\sim5\;(a=35)\\ n=0\;(a=30)\sim10\;(a=31\ 3\\ n=-100\;(a=2D\ 31\ 30\ 30\\ n=-100\;(a=2D\ 31\ 30\ 30\\ n=-30\;(a=2D\ 33\ 30)\sim30\\ \end{array}$ | 10)<br>2) ~ 100 (a=31 30 30)<br>2) ~ 100 (a=31 30 30)<br>9 (a=33 30)                                                                                                    |                            |
| ~XX230 1<br>~XX230 2<br>~XX400 0<br>~XX400 1<br>~XX405 0<br>~XX405 1<br>~XX405 1<br>~XX405 3<br>~XX405 4<br>~XX405 6<br>~XX405 6<br>~XX405 6<br>~XX405 6<br>~XX403 0<br>~XX231 0<br>~XX231 1 | $ \begin{array}{c} \text{E} \ 30\ 30\ 32\ 33\ 30\ 20\ 31\ 0D\\ \text{TE}\ 30\ 30\ 32\ 33\ 30\ 20\ 30\ 0D\\ \text{TE}\ 30\ 30\ 32\ 30\ 30\ 20\ 30\ 0D\\ \text{TE}\ 30\ 30\ 34\ 30\ 30\ 20\ 30\ 0D\\ \text{TE}\ 30\ 30\ 43\ 03\ 32\ 20\ 31\ 0D\\ \text{TE}\ 30\ 30\ 43\ 03\ 52\ 03\ 10D\\ \text{TE}\ 30\ 30\ 43\ 03\ 52\ 03\ 30\ D\\ \text{TE}\ 30\ 30\ 43\ 03\ 52\ 03\ 30\ D\\ \text{TE}\ 30\ 30\ 43\ 03\ 52\ 03\ 30\ D\\ \text{TE}\ 30\ 30\ 43\ 03\ 52\ 03\ 30\ D\\ \text{TE}\ 30\ 30\ 43\ 03\ 52\ 03\ 30\ D\\ \text{TE}\ 30\ 30\ 43\ 03\ 52\ 03\ 30\ D\\ \text{TE}\ 30\ 30\ 43\ 03\ 52\ 03\ 50\ D\\ \text{TE}\ 30\ 30\ 43\ 03\ 52\ 03\ 50\ D\\ \text{TE}\ 30\ 30\ 43\ 03\ 52\ 03\ 50\ D\\ \text{TE}\ 30\ 30\ 43\ 03\ 52\ 03\ 50\ D\\ \text{TE}\ 30\ 30\ 32\ 33\ 12\ 03\ 0D\\ \text{TE}\ 30\ 30\ 32\ 33\ 31\ 20\ 30\ D\\ \text{TE}\ 30\ 30\ 32\ 33\ 31\ 20\ 30\ D\\ \text{TE}\ 30\ 30\ 32\ 33\ 31\ 20\ 30\ D\\ \text{TE}\ 30\ 30\ 52\ 30\ 30\ D\\ \text{TE}\ 30\ 30\ 52\ 33\ 31\ 20\ 30\ D\\ \text{TE}\ 30\ 30\ 52\ 33\ 31\ 20\ 30\ D\\ \text{TE}\ 30\ 30\ 52\ 33\ 31\ 20\ 30\ D\\ \text{TE}\ 30\ 30\ 52\ 33\ 31\ 20\ 30\ D\\ \ 30\ 52\ 30\ 52\ 30\ 52\ 30\ 52\ 30\ 52\ 52\ 52\ 52\ 52\ 52\ 52\ 52\ 52\ 52$                                                                                                    | 3D Mode<br>3D→2D<br>3D Format<br>2D→3D<br>3D Sync Invert          | DLP-Link<br>VESA 3D<br>3D<br>R<br>Auto<br>SBS<br>Top and Bottom<br>Frame sequential<br>Low<br>Mid<br>High<br>On<br>Off                                                        |                                                                                                    |                            |
| ~XX72 1<br>~XX72 2<br>~XX72 3<br>~XX72 4<br>~XX72 5                                                                                                    | 7E 30 30 37 32 20 31 0D<br>7E 30 30 37 32 20 32 0D<br>7E 30 30 37 32 20 32 0D<br>7E 30 30 37 32 20 33 0D<br>7E 30 30 37 32 20 34 0D<br>7E 30 30 37 32 20 35 0D                                                                                                    | Menu Location                                                     | Top Left<br>Top Right<br>Centre<br>Bottom Left<br>Bottom Right                                                                                                    |                                                                                                    |                            |
| ~XX109 1<br>~XX109 0<br>~XX110 1<br>~XX110 2<br>~XX111 1<br>~XX111 0                                                                                                    | $\begin{array}{c} 7E \ 30\ 30\ 31\ 30\ 39\ 20\ 31\ 0D \\ 7E \ 30\ 30\ 31\ 30\ 39\ 20\ 30\ 0D \\ 7E \ 30\ 30\ 31\ 31\ 30\ 20\ 31\ 0D \\ 7E \ 30\ 30\ 31\ 31\ 30\ 20\ 32\ 0D \\ 7E \ 30\ 30\ 31\ 31\ 31\ 20\ 31\ 0D \\ 7E \ 30\ 30\ 31\ 31\ 31\ 20\ 30\ 0D \\ \end{array}$                                                                                                    | Lamp Reminder<br>Lamp Mode<br>Lamp Reset                          | On<br>Off (0/2 for backward com<br>Bright<br>ECO<br>Yes<br>No (0/2 for backward com                                                                                           | npatible)<br>npatible)                                                                                                    |                            |
| ~XX71 1<br>~XX71 2<br>~XX71 3<br>~XX71 4                                                                                                    | 7E 30 30 37 31 20 31 0D<br>7E 30 30 37 31 20 32 0D<br>7E 30 30 37 31 20 33 0D<br>7E 30 30 37 31 20 34 0D                                                                                                    | Projection                                                        | Front-Desktop<br>Rear-Desktop<br>Front-Ceiling<br>Rear-Ceiling                                                                                                    |                                                                                                    |                            |
| ~XX103 1<br>~XX103 0<br>~XX195 0<br>~XX195 1<br>~XX195 2                                                                                                    | 7E 30 30 31 30 33 20 31 0D<br>7E 30 30 31 30 33 20 30 0D<br>7E 30 30 31 39 35 20 30 0D<br>7E 30 30 31 39 35 20 30 0D<br>7E 30 30 31 39 35 20 31 0D<br>7E 30 30 31 39 35 20 32 0D                                                                                                    | Keypad Lock<br>Test Pattern                                       | On<br>Off (0/2 for backward com<br>Off<br>Grid(White)<br>White                                                                                                    | npatible)                                                                                                    |                            |
| ~XX104 1<br>~XX104 2<br>~XX104 6                                                                                                    | 7E 30 30 31 30 34 20 31 0D<br>7E 30 30 31 30 34 20 32 0D<br>7E 30 30 31 30 34 20 36 0D                                                                                                    | Background Color                                                  | Blue<br>Black<br>Gray                                                                                                    |                                                                                                    |                            |
| ~XX193 0<br>~XX193 1<br>~XX193 2<br>~XX193 3                                                                                                    | 7E 30 30 31 39 33 20 30 0D<br>7E 30 30 31 39 33 20 31 0D<br>7E 30 30 31 39 33 20 32 0D<br>7E 30 30 31 39 33 20 32 0D<br>7E 30 30 31 39 33 20 33 0D                                                                                                    | 12v trigger                                                       | Off<br>On<br>Auto235<br>Auto 3D                                                                                                    |                                                                                                    |                            |
| ~XX88 0<br>~XX88 1<br>~XX88 2                                                                                                    | 7E 30 30 38 38 20 30 0D<br>7E 30 30 38 38 20 31 0D<br>7E 30 30 38 38 20 32 0D                                                                                                    | Closed Captioning                                                 | Off<br>cc1<br>cc2                                                                                                    |                                                                                                    |                            |

59

Appendici

| when Standby/W<br>Range/Lamp fail/<br>Lamp Hours Run | arming/Cooling/Out of<br>Fan Lock/Over Temperature/<br>ning Out/Cover Open |                  |                           |                                                                                                |
|------------------------------------------------------|----------------------------------------------------------------------------|------------------|---------------------------|------------------------------------------------------------------------------------------------|
| 232 ASCII Code                                       | HEX Code                                                                   | Function         | Projector Return          | Description                                                                                    |
| SEND from projector automatically                    |                                                                            |                  |                           |                                                                                                |
| ~XX140 47                                            | 7E 30 30 31 34 30 20 34 37 0D                                              |                  | Source                    |                                                                                                |
| ~XX140 28                                            | 7E 30 30 31 34 30 20 32 38 0D                                              |                  | Contrast                  |                                                                                                |
| ~XX140 21                                            | 7E 30 30 31 34 30 20 32 31 0D                                              |                  | Zoom                      |                                                                                                |
| ~XX140 20                                            | 7E 30 30 31 34 30 20 32 30 0D                                              |                  | Menu                      |                                                                                                |
| ~XX140 19                                            | 7E 30 30 31 34 30 20 31 39 0D                                              |                  | Brightness                |                                                                                                |
| ~^^140 15<br>~YY140 16                               | 7E 30 30 31 34 30 20 31 35 0D                                              |                  | Keystone -                |                                                                                                |
| ~XX140 14                                            | 7E 30 30 31 34 30 20 31 34 0D                                              |                  | Lown                      |                                                                                                |
| ~XX140 13                                            | 7E 30 30 31 34 30 20 31 33 0D                                              |                  | Right                     |                                                                                                |
| ~XX140 12                                            | 7E 30 30 31 34 30 20 31 32 0D                                              |                  | Enter (for projection MEN | U)                                                                                             |
| ~XX140 11                                            | 7E 30 30 31 34 30 20 31 31 0D                                              |                  | Left                      |                                                                                                |
| ~XX140 10                                            | 7E 30 30 31 34 30 20 31 30 0D                                              |                  | Up                        |                                                                                                |
| SEND to emulat                                       | e Remote                                                                   |                  |                           |                                                                                                |
|                                                      | 72 30 30 31 31 32 20 31 00                                                 |                  | Nesei                     | 105                                                                                            |
| ~XX112 1                                             | 7E 30 30 31 31 32 20 31 00                                                 |                  | Reset                     |                                                                                                |
| ~XX114 1                                             | 7E 30 30 31 31 34 20 31 0D                                                 |                  | Power Mode(Standby)       | (SU minutes for each step).<br>Eco.(<=0.5W)<br>Active (0/2 for backward competible)            |
| ~XX107 n                                             | 7E 30 30 31 30 37 20 a 0D                                                  |                  | Sleep Timer (min)         | (5 minutes for each step).<br>n = 0 (a=30) ~ 995 (a=39 39 30)                                  |
| ~XX106 n                                             | 7E 30 30 31 30 36 20 a 0D                                                  |                  | Auto Power Off (min)      | n = 0 (a=30) ~ 180 (a=31 38 30)                                                                |
| ~XX203 n<br>~XX204 n                                 | 7E 30 30 32 30 33 20 a 0D<br>7E 30 30 32 30 30 24 a 0D                     |                  | Hue<br>IRE                | n = -50 (a=2D 35 30) ~ 50 (a=35 30)<br>n = 1 (0 IRE); n = 0 (7.5 IRE)                          |
| ~XX202 n                                             | 7E 30 30 32 30 32 20 a 0D                                                  |                  | Saturation                | n = -50 (a=2D 35 30) ~ 50 (a=35 30)                                                            |
| ~XX201 n                                             | 7E 30 30 32 30 31 20 a 0D                                                  |                  | Black Level               | n = -50 (a=2D 35 30) ~ 50 (a=35 30)                                                            |
| ~XX200 n                                             | 7E 30 30 32 30 30 20 a 0D                                                  |                  | White Level               | n = -50 (a=2D 35 30) ~ 50 (a=35 30)                                                            |
| ~XX76 n                                              | 7E 30 30 37 36 20 a 0D                                                     |                  | V. Position               | n = -50 (a= 2D 35 30) ~ 50 (a=35 30)                                                           |
| ~XX75 n                                              | 7E 30 30 37 35 20 a 0D                                                     |                  | H. Position               | n = -50 ( $a = 2D$ 35 30) ~ 50 ( $a = 35$ 30)<br>n = -50 ( $a = 2D$ 35 30) ~ 50 ( $a = 35$ 30) |
| ~^^91 fl<br>~YY74 n                                  | 7E 30 30 37 34 20 a 0D                                                     |                  | Phase                     | n = 0 uisable; $n = 1$ enable<br>$p = -50$ ( $q = 2D$ 35 30) $\sim 50$ ( $q = 25$ 20)          |
| ~XX73 n                                              | 7E 30 30 37 33 20 a 0D                                                     | Signal           | Frequency                 | n = 0 (a= 30) ~ 100 (a=31 30 30)                                                               |
|                                                      |                                                                            | o                | -                         | panolo,                                                                                        |
| ~XX1021<br>~XX1020                                   | 7E 30 30 31 30 32 20 31 0D<br>7E 30 30 31 30 32 20 30 0D                   | information Hide | Off (0/2 for backward com | patible)                                                                                       |
| ~XX101 0                                             | 7E 30 30 31 30 31 20 30 0D                                                 | Information Hido | Off (0/2 for backward com | patible)                                                                                       |
| ~XX101 1                                             | 7E 30 30 31 30 31 20 31 0D                                                 | High Altitude    | On                        |                                                                                                |
| ~XX100 0                                             | 7E 30 30 31 30 30 20 30 0D                                                 |                  | Off (0/2 for backward com | patible)                                                                                       |
| ~XX100 1                                             | 7E 30 30 31 30 30 20 31 0D                                                 | Source Lock      | On                        |                                                                                                |
| ~~~~~~~~~~~~~~~~~~~~~~~~~~~~~~~~~~~~~~~              | 7E 30 30 37 30 20 32 32 0D                                                 |                  | TURKISN                   |                                                                                                |
| ~XX70 21                                             | 7E 30 30 37 30 20 32 31 0D                                                 |                  | Thai                      |                                                                                                |
| ~XX70 20                                             | 7E 30 30 37 30 20 32 30 0D                                                 |                  | Arabic                    |                                                                                                |
| ~XX70 19                                             | 7E 30 30 37 30 20 31 39 0D                                                 |                  | Czechoslovak              |                                                                                                |
| ~XX70 18                                             | 7E 30 30 37 30 20 31 38 0D                                                 |                  | Hungarian                 |                                                                                                |
| ~XX70 17                                             | 7E 30 30 37 30 20 31 37 0D                                                 |                  | Russian                   |                                                                                                |
| ~XX70 16                                             | 7E 30 30 37 30 20 31 36 0D                                                 |                  | Korean                    |                                                                                                |
| ~XX70 15                                             | 7E 30 30 37 30 20 31 35 0D                                                 |                  | Japanese                  |                                                                                                |
| ~XX70 14                                             | 7E 30 30 37 30 20 31 33 0D                                                 |                  | Simplified Chinese        |                                                                                                |
| ~XX70 12                                             | 7E 30 30 37 30 20 31 32 0D                                                 |                  | Traditional Chinese       |                                                                                                |
| ~XX70 11<br>~XX70 12                                 | 7E 30 30 37 30 20 31 31 0D                                                 |                  | FINNISN<br>Greek          |                                                                                                |
| ~XX70 10                                             | 7E 30 30 37 30 20 31 30 0D                                                 |                  | Norwegian/Danish          |                                                                                                |
| ~XX70 9                                              | 7E 30 30 37 30 20 39 0D                                                    |                  | Swedish                   |                                                                                                |
| ~XX70 8                                              | 7E 30 30 37 30 20 38 0D                                                    |                  | Dutch                     |                                                                                                |
| ~XX70 7                                              | 7E 30 30 37 30 20 37 0D                                                    |                  | Polish                    |                                                                                                |
| ~XX70 6                                              | 7E 30 30 37 30 20 36 0D                                                    |                  | Portuguese                |                                                                                                |
| ~XX70 5                                              | 7E 30 30 37 30 20 35 0D                                                    |                  | Spanish                   |                                                                                                |
| ~XX70 4                                              | 7E 30 30 37 30 20 34 0D                                                    |                  | Italian                   |                                                                                                |
| ~XX70.2                                              | 7E 30 30 37 30 20 32 0D<br>7E 30 30 37 30 20 33 0D                         |                  | French                    |                                                                                                |
| ~~~~~~~~~~~~~~~~~~~~~~~~~~~~~~~~~~~~~~~              | 7E 30 30 37 30 20 31 0D                                                    | Language         | Corman                    |                                                                                                |
| XX70 1                                               | 75 20 20 27 20 20 21 00                                                    | Languaga         | English                   |                                                                                                |

INFOn

n : 0/1/2/3/4/6/7/8/ = Standby/Warming/Cooling/Out of Range /Lamp fail/Fan Lock/Over Temperature/ Lamp Hours Running Out/Cover Open

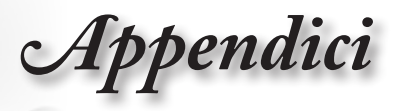

| READ from projector                          |                                                                                                    |                                                   |                          |                                                                                                    |
|----------------------------------------------|----------------------------------------------------------------------------------------------------|---------------------------------------------------|--------------------------|----------------------------------------------------------------------------------------------------|
| 232 ASCII Code                               | HEX Code                                                                                                    | Function                                          | Projector Return         | Description                                                                                                    |
| ~XX121 1                                     | 7E 30 30 31 32 31 20 31 0D                                                                                                    | Input Source Commands                             | OKn                      | n: 0/1/2/3/4/5/ =<br>None/VGA/Video/HDMI1/HDMI2/Component                                                                                                    |
| ~XX122 1                                     | 7E 30 30 31 32 32 20 31 0D                                                                                                    | Sofware Version                                   | OKdddd                   | dddd: FW version                                                                                                    |
| ~XX123 1                                     | 7E 30 30 31 32 33 20 31 0D                                                                                                    | Display Mode                                      | OKn                      | n : 0/1/2/3/4/5/6/7/8 =<br>None/Cinema/Reference/Photo/ Bright/3D/<br>User/ISF Day/ISF Night                                                                                                    |
| ~XX124 1<br>~XX125 1<br>~XX126 1<br>~XX127 1 | 7E 30 30 31 32 34 20 31 0D<br>7E 30 30 31 32 35 20 31 0D<br>7E 30 30 31 32 35 20 31 0D<br>7E 30 30 31 32 36 20 31 0D<br>7E 30 30 31 32 37 20 31 0D | Power State<br>Brightness<br>Contrast<br>Format   | OKn<br>OKn<br>OKn<br>OKn | n : 0/1 = Off/On<br>n: 0/1/2/3/4/5 =<br>4:3/16:9/LBX/Native/Auto235/Auto235_Subtitle                                                                                                    |
| ~XX128 1<br>~XX129 1                         | 7E 30 30 31 32 38 20 31 0D<br>7E 30 30 31 32 39 20 31 0D                                                                                           | Color Temperature<br>Projection Mode              | OKn<br>OKn               | n : 0/1/2/3/4/5/ = D50/D65/D75/D83/D93/Native<br>n : 0/1/2/3 = Front-Desktop/ Rear-Desktop/<br>Front-Ceiling/ Rear-Ceiling                                                                                                    |
| ~XX150 1                                     | 7E 30 30 31 35 30 20 31 0D                                                                                                    | Information                                       | OKabbbbccdddde           | a : 0/1 = Off/On<br>bbb: LampHour<br>C:: source 0001/02/03/04/05/ =<br>None/VGA/Video/HDMI1/HDMI2/Component<br>ddd: FW version<br>e : Display mode/1/12/34/5/6/7/8<br>None/Cinema/Reference/Fhoto/Bright/<br>3D/User/SP Day/ISF Night |
| ~XX151 1<br>~XX108 1<br>~XX108 2             | 7E 30 30 31 35 31 20 31 0D<br>7E 30 30 31 30 38 20 31 0D<br>7E 30 30 31 30 38 20 31 0D<br>7E 30 30 31 30 38 20 31 0D                               | Model name<br>Lamp Hours<br>Cumulative Lamp Hours | OKn<br>OKbbbb<br>OKbbbbb | bbbb: LampHour<br>bbbbb: (5 digits) Total Lamp Hours                                                                                                    |

Appendici

# Marchi

- DLP è un marchio di Texas Instruments.
- ▶ IBM è un marchio o un marchio registrato di International Business Machines Corporation.
- Macintosh, Mac OS X, iMac e PowerBook sono marchi di Apple Inc., registrati negli Stati Uniti e in altri Paesi.
- Microsoft, Windows, Windows Vista, Internet Explorer e PowerPoint sono marchi registrati o marchi di Microsoft Corporation negli Stati Uniti e/o in altri Paesi.
- HDMI, il logo HDMI e High-Definition Multimedia Interface sono marchi o marchi registrati della HDMI Licensing LLC.

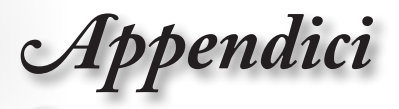

# Installazione su soffitto

- 1. Per evitare danni al proiettore, usare il supporto da soffitto Optoma.
- 2. Se si desidera utilizzare un kit prodotto da terzi, assicurarsi che le viti impiegate per fissare il proiettore si conformino ai seguenti requisiti:

79.80

- Tipo di vite: M4
- Lunghezza massima della vite: 11mm

285.59

- Lunghezza minima della vite: 9mm
- [3.142] 125.57 [4.944] 205.71 [8.099] 79.79 173.70 [3.141] [6.839] 27.70 41.00 [1.091] [1.614] 46.88 [1.846] 121.95 [4.801]-175.06 [6.892] 100.06 [3.939] ก

146.00

[5.748]

68.70

[2.705]

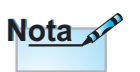

Si prega di notare che i danni provocati da una installazione scorretta annullano la garanzia.

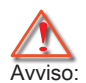

- Se viene acquistato un supporto da soffitto di un'altra società, accertarsi di usare viti della dimensione corretta. Le viti saranno di tipo e dimensioni diverse per i vari supporti. Questo dipende dallo spessore della piastra.
- Accertarsi di mantenere almeno uno spazio di 10 cm tra il soffitto e la parte inferiore del proiettore.
- Evitare di installare il proiettore accanto a una fonte di calore.

221.85 [8.738] • Italiano

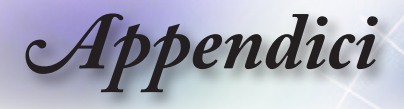

# Sedi dell'azienda Optoma

Mettersi in contatto con la filiale per assistenza e supporto.

### Stati Uniti

| Canada                 |                                        |
|------------------------|----------------------------------------|
| www.optomausa.com      | Assistenza: <u>services@optoma.com</u> |
| Fremont, CA 94538, USA |                                        |
| 3178 Laurelview Ct.,   | Tel: 888-289-6786                      |

| 2420 Meadowpine Blvd., Suite #105, | Tel: 888-289-6786                                                        |
|------------------------------------|--------------------------------------------------------------------------|
| Mississauga, ON, L5N 6S2, Canada   | Fax : 510-897-8601                                                       |
| www.optoma.ca                      | Assistenza: <a href="mailto:services@optoma.com">services@optoma.com</a> |

#### Europa

42 Caxton Way, The Watford Business Park Watford, Hertfordshire, WD18 8QZ, Regno Unito Tel: +44 (0) 1923 691 800 www.optoma.eu

Fax: +44 (0) 1923 691 888 Assistenza: service@tsc-europe. Tel assistenza: +44 (0)1923 691865 com

### Francia

| Bâtiment E                          | Tel: +33 1 41 46 12 20                 |
|-------------------------------------|----------------------------------------|
| 81-83 avenue Edouard Vaillant       | Fax: +33 1 41 46 94 35                 |
| 92100 Boulogne Billancourt, Francia | Assistenza: <u>savoptoma@optoma.fr</u> |
|                                     |                                        |

#### Spagna

C/ José Hierro, 36 Of. 1C Tel: +34 91 499 06 06 28522 Rivas VaciaMadrid. Fax: +34 91 670 08 32 Spagna

#### Germania

Wiesenstrasse 21 W D40549 Düsseldorf. Germania

Tel: +49 (0) 211 506 6670 Fax: +49 (0) 211 506 66799 Assistenza: info@optoma.de

### Scandinavia

Lerpeveien 25 3040 Drammen Norvegia

Tel: +47 32 98 89 90 Fax: +47 32 98 89 99 Assistenza:info@optoma.no

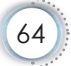

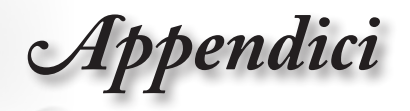

PO.BOX 9515 3038 Drammen Norvegia

#### America latina

3178 Laurelview Ct. Fremont, CA 94538, USA www.optoma.com.br

Tel: 888-289-6786 Fax: 510-897-8601 www.optoma.com.mx

#### Taiwan

231,新北市新店區北新路3段213號12樓 電話:+886-2-8911-8600 傳真:+886-2-8911-6550 服務處:services@optoma.com.tw www.optoma.com.tw asia.optoma.com

#### Hong Kong

Unit A, 27/F Dragon Centre, 79 Wing Hong Street, Cheung Sha Wan Kowloon, Hong Kong Fax: +852-2370-1222

Tel: +852-2396-8968

www.optoma.com.hk

#### Cina

上海市长宁区凯旋路1205号5楼 邮编: 200052

电话: +86-21-62947376 传真: +86-21-62947375

www.optoma.com.cn

#### Giappone

東京都足立区綾瀬 3-25-18 株式会社オーエスエム E-mail:info@osscreen.com サポートセンター: 0120-46-5040

http://www.os-worldwide.com/

#### Corea

WOOMI TECH.CO.,LTD. 4F, Minu Bldg.33-14, Kangnam-Ku, Tel: +82+2+34430004 Seul, 135-815, COREA Fax: +82+2+34430005

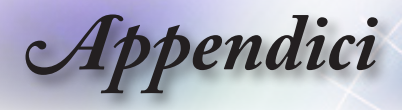

# Normative ed avvisi sulla sicurezza

*Questa appendice elenca gli avvisi generici relativi al proiettore.* 

## Avviso FCC

Questo dispositivo è stato controllato ed è stato trovato conforme ai limiti di un apparecchio digitale di Classe B, in conformità all'articolo 15 delle norme FCC. Questi limiti sono stati determinati per poter garantire una protezione ragionevole da interferenze nocive nel caso di installazioni residenziali. Questo dispositivo genera, utilizza e può irradiare energia di frequenza radio e, se non è installato ed utilizzato in accordo alle istruzioni date, può causare interferenze dannose alle comunicazioni radio.

Non vi è tuttavia garanzia che non si verifichino interferenze in un'installazione particolare. Se questo dispositivo provoca interferenze dannose alla ricezione radiofonica o televisiva, che possono essere determinate accendendo o spegnendo il dispositivo, l'utente è incoraggiato a cercare di correggere l'inte<u>rf</u>erenza adottando una o più delle seguenti misure:

- Riorientare o riposizionare l'antenna di ricezione.
- Aumentare la distanza tra l'attrezzatura ed il ricevitore.
- Collegare il dispositivo ad una presa di corrente su un circuito diverso da quello a cui è collegato il ricevitore.
- Consultare il rivenditore o un tecnico specializzato radio / TV per aiuto.

### Avviso: Cavi schermati

Tutti i collegamenti ad alti dispositivi di computazione devono essere eseguiti usando cavi schermati per mantenere la conformità con le normative FCC.

### Attenzione

Cambiamenti o modifiche non espressamente approvati dal produttore, possono annullare l'autorità all'uso da parte dell'utente di questa attrezzatura, che è garantita dalla FCC (Federal Communications Commission).

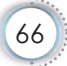

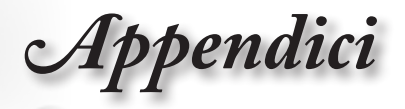

## Condizioni operative

Questo dispositivo è conforme all'articolo 15 delle norme FCC. Il funzionamento è soggetto alle due seguenti condizioni:

- 1. Questo dispositivo non può provocare interferenze dannose.
- 2. Questo dispositivo deve accettare tutte le interferenze ricevute, incluse le interferenze che possono provocare operazioni indesiderate.

### Avviso: utenti canadesi

Questo apparecchio di Classe B è conforme alla Normativa canadeseICES-003.

# Remarque à l'intention des utilisateurs canadiens

Cet appareil numerique de la classe B est conforme a la norme NMB-003 du Canada.

### Dichiarazione di conformità per i Paesi della Comunità Europea

- Direttiva 2004/108/CE sulla Compatibilità Elettromagnetica (emendamenti inclusi)
- Direttiva 2006/95/EC sui bassi voltaggi
- Direttiva sui terminali radio e di telecomunicazione 1999/5/CE

(se il prodotto ha funzioni RF)

## Istruzioni sullo smaltimento

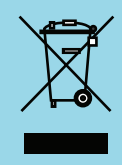

Non smaltire questo dispositivo elettronico nei rifiuti urbani. Per ridurre l'inquinamento ed assicurare la più alta protezione dell'ambiente globale, riciclare questo dispositivo.